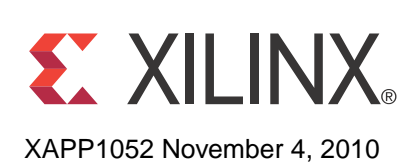

Application Note: Virtex-6, Virtex-5, Spartan-6 and Spartan-3 FPGA Families

# Bus Master DMA Performance Demonstration Reference Design for the Xilinx Endpoint PCI Express® Solutions

Author: Jake Wiltgen and John Ayer

# Summary

This application note discusses how to design and implement a Bus Master Direct Memory Access (DMA) design using Xilinx PCI Express® Endpoint solutions. A performance demonstration reference design using Bus Master DMA is included with this application note. The reference design can be used to gauge achievable performance in various systems and act as a starting point for an application-specific Bus Master DMA. The reference design includes all files necessary to target the Integrated Blocks for PCI Express on Virtex®-6 and Spartan®-6, the Endpoint Block Plus Wrapper Core for PCI Express using the Virtex-5 Integrated Block for PCI Express, and the Endpoint PIPE for PCI Express targeting the Xilinx Spartan-3 family of devices. Also provided with the BMD hardware design is a DMA kernel mode driver for both Windows and Linux along with both a Windows 32-bit and Linux software application. Source code is included for both Linux and Window drivers and application.

**Note:** The BMD hardware design, DMA drivers, and applications are provided as is with no implied warranty or support.

# Overview

DMA is a technique used for efficient transfer of data to and from host CPU system memory. DMA implementations have many advantages over standard programmed input/output data transfers. Bus master DMA applications result in higher throughput and performance, as well as lower overall CPU utilization. There are two basic types of DMA applications found in systems using PCI Express. These are a system DMA application and a bus master DMA application. System DMAs are not typical and very few root complexes and OS support their use. A Bus Master DMA application is by far the most common type of DMA found in PCI Express based systems. A bus master DMA is the endpoint device containing the DMA engine that controls moving data to (Memory Writes) or requesting data from (Memory Reads) system memory.

Consider the scenario in which there are 1024 bytes of data residing in system memory that need to be transferred to a peripheral device over the PCI Express link. A system DMA would reside off the processor bus or be integrated into the host controller. In order to move data from the system memory to a peripheral device, first the DMA must be programed to fetch the data from memory. Secondly, it must then issue more transactions to move the data to the peripheral. Alternatively, when a bus master DMA is used, the transaction only has to be initiated once instead of twice providing for more efficient moving of the data since the DMA resides in the endpoint itself. Through programmed input/output data transfers, the bus master DMA in the device is instructed to move data. The BMD then controls the transfer and reads the data from the system memory moving it from the memory to the device.

Figure 1 shows a typical system architecture that includes a root complex, PCI Express switch device, and a PCI Express endpoint. A DMA transfer either moves data from an endpoint buffer into system memory or from system memory into the endpoint buffer. Instead of the CPU having to initiate the transactions needed to move the data, the BMD relieves the processor and allows other processing activities to occur while the data is moved. The DMA request is always initiated by the endpoint after receiving instructions from the application driver.

© 2008-2009 Xilinx, Inc. XILINX, the Xilinx logo, Virtex, Spartan, ISE, and other designated brands included herein are trademarks of Xilinx in the United States and other countries. All other trademarks are the property of their respective owners.

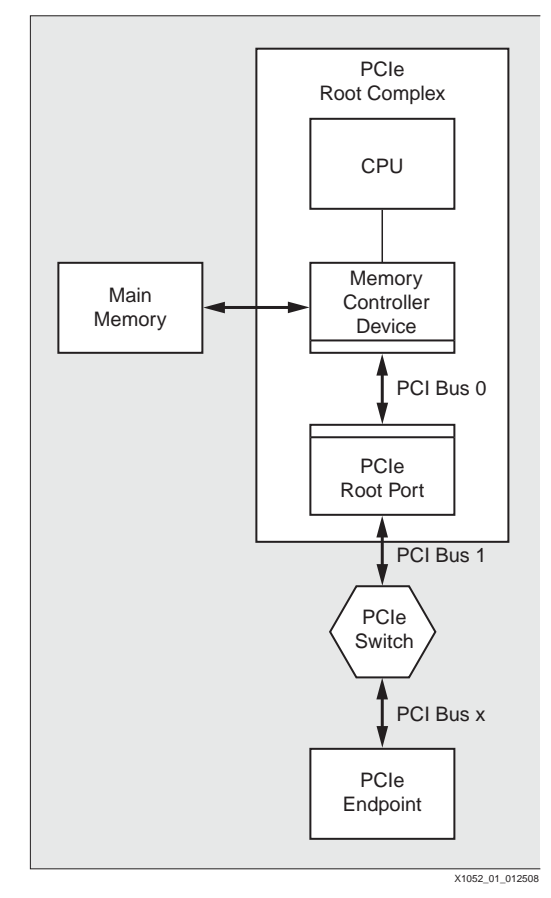

Figure 1: System Architecture

Memory Write (MWr) transaction layer packets (TLPs) are used to transfer data from an endpoint buffer into main memory via the memory controller. A requestor-completion model is used when transferring data from main memory to the endpoint. Memory Read (MRd) TLPs are sent from the endpoint to the memory controller, which contains a specified address and byte count.

The two methods listed above require initial operational information before initiating the transfer. This information is typically provided to the BMD engine using programmed input/output memory writes generated by system software. The required information consists of the memory address and amount of data to be transferred. In either flow, the endpoint initiates the transfer and signals the end of a transfer by generating an interrupt up to the device driver.

# Components of a Design for PCI Express

A typical design for PCI Express includes the following main components:

- Hardware HDL Design
- Driver Design
- Software Application

The hardware design refers to the Verilog or VHDL application residing on the Xilinx<sup>®</sup> FPGA. In this case, it is the bus master DMA design or BMD. This design contains control engines for the receive and transmit data path along with various registers and memory interfaces to store and retrieve data. The BMD is explained in more detail in "Exploring the Bus Master Design," page 8.

The driver design is normally written in C and is the link between the higher level software application and the hardware application. The driver contains various routines that are called by the software application and are used to communicate with the hardware via the PCI Express link. The driver resides in the kernel memory on the system.

The software application is most apparent to the user, and can be written in any programming language. It can be as simple as a small C program or as complex as a GUI-based application. The user interfaces with the software application, which invokes routines in the driver to perform the necessary data movements. Once completed, the hardware issues an interrupt informing the driver that the data movement is finished. Then, the driver can invoke routines in the software application to inform you that the request is completed.

# Exploring the DMA Performance **Demo Hierarchy**

The BMD Performance Demonstration Design is used by Xilinx to test core functionality and gather performance information. Customers can use this design to measure performance on their own system. To test performance, the BMD design fabricates the data payload using a pre-determined data pattern defined in a backend control register. Counters and registers are also implemented to measure link performance.

1050 -· • • • • act the al as the sere patiet. Th E p-level directory is wing sections. n

| extra    | ed dr                                                                    | e xapj<br>n <mark>a_pe</mark> | p105<br>rform      | ance_demo and subdirectories are defined in the follo          |  |
|----------|--------------------------------------------------------------------------|-------------------------------|--------------------|----------------------------------------------------------------|--|
| ò        | dma_performance_demo<br>Top-level directory for the DMA reference design |                               |                    |                                                                |  |
|          |                                                                          | fpga                          |                    |                                                                |  |
|          |                                                                          |                               | BMI<br>Bus         | <b>)</b><br>Master Design RTL source code                      |  |
|          |                                                                          |                               | ò                  | <b>common</b><br>Bus Master RTL files common to all interfaces |  |
|          |                                                                          |                               | <b>imp</b><br>Imp  | ement<br>lementation script to build Bus Master Design         |  |
|          |                                                                          |                               | ò                  | ucf<br>Xilinx Development board UCF files                      |  |
|          |                                                                          |                               | ò                  | xst<br>SCR/XST build files for each configuration              |  |
| <b>C</b> | win                                                                      | 32_sv                         | /                  |                                                                |  |
|          |                                                                          | drive<br>Drive                | er<br>er ins       | tall files pcie_demo.sys and oemsetupXP.inf files              |  |
|          |                                                                          |                               | <b>sou</b><br>Driv | r <b>ce</b><br>er source files to compile and build driver     |  |
|          | ò                                                                        | win3<br>DMA                   | <b>2_ap</b><br>Win | plication<br>dows application install executable               |  |
|          |                                                                          |                               | <b>sou</b><br>Win  | r <b>ce</b><br>dows 32-bit application source files            |  |
| ò        | linu                                                                     | x_sw                          |                    |                                                                |  |
|          |                                                                          | xbm                           | d                  |                                                                |  |

Application and Driver source files with scripts to compile and run application

# dma\_performance\_demo/fpga/BMD/

The rtl directory contains the Bus Master Application source code.

#### Table 1: BMD Directory

| Name                          | Description                                        |  |
|-------------------------------|----------------------------------------------------|--|
| dma_performan                 | ce_demo/fpga/bmd                                   |  |
| BMD_32_RX_ENGINE.v            | Interface specific Bus Master Design source files. |  |
| BMD_32_TX_ENGINE.v            | These are the RX and TX control state machines     |  |
| BMD_64_RX_ENGINE.v            | and application wrapper files for each Allinx      |  |
| BMD_64_TX_ENGINE.v            |                                                    |  |
| BMD_128_RX_ENGINE.v           |                                                    |  |
| BMD_128_TX_ENGINE.v           |                                                    |  |
| pipe_1_lane_pci_exp_32b_app.v |                                                    |  |
| s6_pci_exp_32b_app.v          |                                                    |  |
| v5_blk_plus_pci_exp_64b_app.v |                                                    |  |
| v6_pci_exp_64b_app.v          |                                                    |  |
| v6_pci_exp_128b_app.v         |                                                    |  |

# dma\_performance\_demo/fpga/BMD/common

The common directory contains the Bus Master Application source code.

#### Table 2: RTL Directory

| Name                                                                                                    | Description                                             |  |
|----------------------------------------------------------------------------------------------------|---------------------------------------------------------|--|
| dma_performance_de                                                                                                    | mo/fpga/bmd/common                                      |  |
| BMD.v<br>BMD_CFG_CTRL.v<br>BMD_EP.v<br>BMD_EP_MEM.v<br>BMD_EP_MEM_ACCESS.v<br>BMD_GEN2.v<br>BMD_PCIE_20.v<br>BMD_INTR_CTRL.v<br>BMD_INTR_CTRL_DELAY.v<br>BMD_RD_THROTTLE.v<br>BMD_TO_CTRL_v | Bus Master Design files common for any interface width. |  |

# dma\_performance\_demo/fpga/implement

The implement directory contains the design implementation scripts.

## Table 3: Implement Directory

| Name              | Description                |
|-------------------|----------------------------|
| dma_performance_d | lemo/fpga/implement        |
| implement_dma.pl  | Implementation PERL script |

# dma\_performance\_demo/fpga/implement/ucf

The ucf directory contains the User Constraints Files (.ucf).

#### Table 4: UCF Directory

| Name                                                               | Description                                                              |  |
|--------------------------------------------------------------------|--------------------------------------------------------------------------|--|
| dma_performanc                                                     | e_demo/fpga/implement/ucf                                                |  |
| xilinx_pci_exp_blk_plus_1_lane_ep_<br>xc5vlx50t-ff1136-1_htg.ucf   | Virtex-5 Block Plus 1-lane Hi-Tech Global board UCF file                 |  |
| xilinx_pci_exp_blk_plus_4_lane_ep_<br>xc5vlx50t-ff1136-1_htg.ucf   | Virtex-5 Block Plus 4-lane Hi-Tech Global board UCF file                 |  |
| xilinx_pci_exp_blk_plus_1_lane_ep_<br>xc5vlx50t-ff1136-1_ml555.ucf | Virtex-5 Block Plus 1-lane ML555 board UCF file                          |  |
| xilinx_pci_exp_blk_plus_4_lane_ep_<br>xc5vlx50t-ff1136-1_ml555.ucf | Virtex-5 Block Plus 4-lane ML555 board UCF file                          |  |
| xilinx_pci_exp_blk_plus_8_lane_ep_<br>xc5vlx50t-ff1136-1_ml555.ucf | Virtex-5 Block Plus 8-lane ML555 board UCF file                          |  |
| xilinx_pci_exp_v6_1_lane_ep_<br>ml605_gen1.ucf                     | Virtex-6 Integrated Endpoint 1-lane Gen 1 ML605 board UCF file           |  |
| xilinx_pci_exp_v6_4_lane_ep_<br>ml605_gen1.ucf                     | Virtex-6 Integrated Endpoint 4-lane Gen 1 ML605 board UCF file           |  |
| xilinx_pci_exp_v6_8_lane_ep_<br>ml605_gen1.ucf                     | Virtex-6 Integrated Endpoint 8-lane Gen 1 ML605 board UCF file           |  |
| xilinx_pci_exp_v6_1_lane_ep_<br>ml605_gen2.ucf                     | Virtex-6 Integrated Endpoint 1-lane Gen 2 ML605 board UCF file           |  |
| xilinx_pci_exp_v6_4_lane_ep_<br>ml605_gen2.ucf                     | Virtex-6 Integrated Endpoint 4-lane Gen 2 ML605 board UCF file           |  |
| xilinx_pci_exp_v6_8_lane_ep_<br>ml605_gen2.ucf                     | Virtex-6 Integrated Endpoint 8-lane Gen 2 ML605 board UCF file           |  |
| xilinx_pci_exp_s6_1_lane_ep_sp605.ucf                              | Spartan-6 Integrated Endpoint SP605 board UCF file                       |  |
| xilinx_pci_exp_pipe_1_lane_ep_s3kit.ucf                            | Spartan-3 Endpoint PIPE 1-lane PCI Express Starter<br>Kit board UCF file |  |

# dma\_performance\_demo/fpga/implement/xst

The xst directory contains the synthesis files.

#### Table 5: XST Directory

| Name               | Description                                                                 |  |
|--------------------|-----------------------------------------------------------------------------|--|
| dma_performance_de | emo/fpga/implement/xst                                                      |  |
| *.xst              | XST file taken in by synthesis tool pointing to core and Bus Master backend |  |
| *.scr              | SCR file provides synthesis options                                         |  |

## dma\_performance\_demo/win32\_sw/win32\_driver

The driver directory contains the driver installation files.

#### Table 6: Driver Directory

| Name                 | Description                    |
|----------------------|--------------------------------|
| dma_performance_demo | p/win32_sw/win32_driver        |
| oemsetupXP.inf       | Windows setup information file |
| pcie_demo.sys        | Windows device driver          |

## dma\_performance\_demo/win32\_sw/win32\_driver/source

The source directory contains the Windows DMA driver source files.

#### Table 7: Source Directory

| Name                                             | Description                                            |  |
|--------------------------------------------------|--------------------------------------------------------|--|
| dma_performance_demo/wi                          | n32_sw/win32_driver/source                             |  |
| build.cmd<br>sources<br>Makefile<br>Makefile.inc | DOS build scripts                                      |  |
| pnp.c                                            | Driver source implementing Plug and Play functionality |  |
| s3_1000c<br>s3_1000.h<br>s3_1000.rc<br>ioctrl_h  | Device specific driver source code                     |  |
| msglog.h<br>Msglog.mc<br>MSG0001.bin             | Windows event logging source code                      |  |

# dma\_performance\_demo/win32\_sw/win32\_driver/source/GUI

The win32\_application directory contains Windows GUI source files built with Microsoft Visual Studio.

## dma\_performance\_demo/win32\_sw/win32\_application

The win32\_application directory contains Windows application installer files.

| Table | 8: | <b>Implement Directory</b> |  |
|-------|----|----------------------------|--|
|-------|----|----------------------------|--|

| Name                   | Description                        |
|------------------------|------------------------------------|
| dma_performance_demo/w | vin32_sw/win32_application         |
| setup.exe              | Installer executable               |
| PCIe_Perf.CAB          | Contains application library files |
| SETUPLST               | Packing list file                  |

# dma\_performance\_demo/win32\_sw/win32\_application/source/ DriverMgr

The win32\_application directory containing Windows application user mode driver files.

# dma\_performance\_demo/linux\_sw/xbmd

The xbmd directory contains all Linux application and driver source files along with scripts to build the application and install the kernel driver.

Table 9: xmbd Directory

| Name                               | Description                                                                               |  |  |  |
|------------------------------------|-------------------------------------------------------------------------------------------|--|--|--|
| dma_performance_demo/linux_sw/xbmd |                                                                                           |  |  |  |
| bmd.cpp                            | Source file for bmd_t class which exercises XBMD                                          |  |  |  |
| bmd.h                              | Header file for bmd_t class type                                                          |  |  |  |
| cfg.cpp                            | Source file for cfg_t class which handles all access to<br>Endpoint configuration space   |  |  |  |
| cfg.h                              | Header file for cfg_t class type                                                          |  |  |  |
| xbmd_main.cpp                      | Source file containing main GUI functionality including handlers                          |  |  |  |
| xbmd_main.h                        | Header file for xbmd_main.cpp                                                             |  |  |  |
| xbmd_ep.cpp                        | Class file for xbmd_ep_t class                                                            |  |  |  |
| xbmd_ep.h                          | Header file for xbmd_ep_t class                                                           |  |  |  |
| xbmd.c                             | Kernel Mode driver source file                                                            |  |  |  |
| xbmd.h                             | Header file for kernel driver                                                             |  |  |  |
| MersenneTwister.h                  | Header file for random number generator                                                   |  |  |  |
| xbmd_app.glade                     | GUI content file                                                                          |  |  |  |
| xbmd_app.xml                       | XML file used to define GUI layout                                                        |  |  |  |
| xilinx.png                         | Xilinx logo image                                                                         |  |  |  |
| load_driver                        | Script to load kernel driver                                                              |  |  |  |
| run_bmd.csh                        | Script to compile driver, application, and calls load_driver to insert driver into kernel |  |  |  |

# Exploring the Bus Master Design

The BMD architecture is shown in Figure 2 and consists of initiator logic, target logic, status/control registers, interface logic, and the endpoint core for PCI Express.

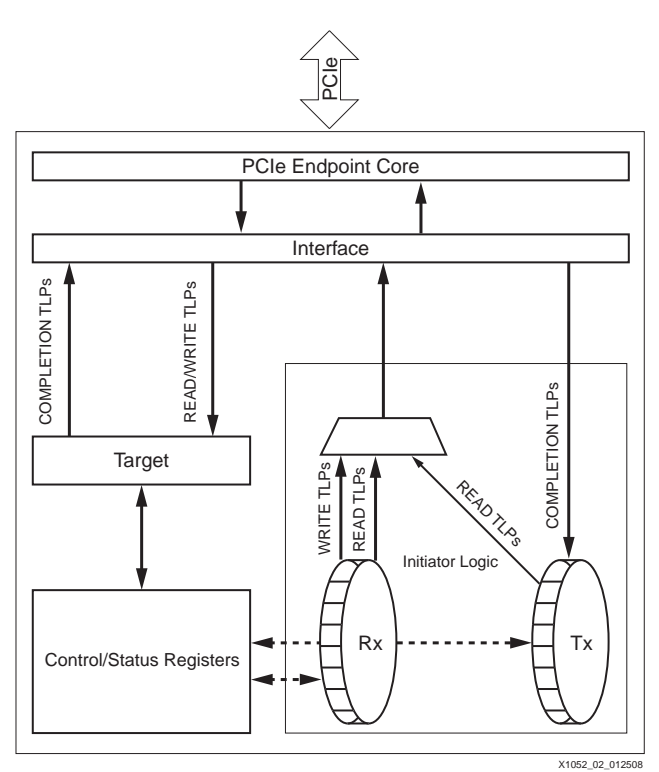

Figure 2: Bus Master Validation Design Architecture

# **Target Logic**

Target logic is responsible for capturing single Dword Memory Write (MWr) and Memory Read (MRd) TLPs presented on the interface. MWr and MRd TLPs are sent to the endpoint via Programmed Input/Output and are used to monitor and control the DMA hardware. The function of the target logic is to update the status and control registers during MWr's and return Completions with Data for all incoming MRd's. All incoming MWr packets are 32-bit and contain a one Dword (32-bits) payload. Incoming MRd packets should only request 1 Dword of data at a time resulting in Completions with Data of a single Dword.

# **Control and Status Registers**

The control and status registers contain operational information for the DMA controller. It is important to note that the example BMD design provided is primarily used to measure performance of data transfers and, consequently, contains status registers that may not be needed in typical designs. You can choose to remove these and their associated logic if needed. All registers are defined in "Appendix A: Design Descriptor Registers."

# **Initiator Logic**

The function of the initiator block is to generate Memory Write or Memory Read TLPs depending on whether an upstream or downstream transfer is selected. The Bus Master Design only supports generating one type of a data flow at a single time. The Bus Master Enable bit (Bit 2 of PCI Command Register) must be set to initiate TLP traffic upstream. No transactions are allowed to cross the 4K boundary.

The initiator logic generates Memory Write TLPs when transferring data from the endpoint to system memory. The Write DMA control and status registers specify the address, size, payload content, and number of TLPs to be sent.

The first TLP contains the start address, which is specified in the Write DMA TLP Address (see "Write DMA TLP Address (WDMATLPA) (008H, R/W)," page 30) register. Subsequent TLPs contain an address that is a function of the address stored in WDMATLPA plus the TLP size defined in the Write DMA TLP Size register (see "Write DMA TLP Size (WDMATLPS) (00CH, R/W)," page 31). The initiator sends Memory Writes with a specific data pattern. Each DWORD in the payload contains the contents of the Write DMA Data Pattern register (see "Write DMA Data Pattern (WDMATLPP) (014H, R/W)," page 31). Note that in a normal application, the data would consist of information in the device being moved to the host memory; however, for the example reference design it is a set pattern found in the WDMATLPP register.

An interrupt is generated upstream once the number of MWr TLPs sent onto the link matches the value inside the Write DMA TLP Count (see "Write DMA TLP Count (WDMATLPC) (0010H, R/W)," page 31) register. Figure 3 shows an example sequence of events for a DMA Write operation.

| Step | Operation                 | Register Operation | Value           |
|------|---------------------------|--------------------|-----------------|
| 1    | Assert Initiator Reset    | PIO Write DCR1     | 0x00000001      |
| 2    | De-assert Initiator Reset | PIO Write DCR1     | 0x00000000      |
| 3    | Write DMA H/W Address     | PIO Write WDMATLPA | H/W Address     |
| 4    | Write DMA TLP Size        | PIO Write WDMATLPS | Write TLP Size  |
| 5    | Write DMA TLP Count       | PIO Write WDMATLPC | Write TLP Count |
| 6    | TLP Payload Pattern       | PIO Write WDMATLPP | Data Pattern    |
| 7    | Write DMA Start           | PIO Write DCR2     | 0x00000001      |
| 8    | Wait for Interrupt TLP    |                    |                 |
| 9    | Write DMA Performance     | PIO Read WDMAPERF  |                 |

Figure 3: Write DMA Sequence of Events

The initiator generates Memory Read TLPs when transferring data from system memory to the endpoint. The Read DMA registers specify the address, size, payload content, and number of TLPs to be sent.

The first TLP address is specified by the Read DMA TLP Address (see "Read DMA TLP Address (RDMATLPA) (01CH, R/W)," page 32) register. Each additional TLP in the transfer contains an address that is a function of WDMATLPA plus the TLP size defined in the Read DMA TLP Size (see "Read DMA TLP Size (RDMATLPS) (020H, R/W)," page 33) register. The TLP tag number starts at zero and is incremented by one for each additional TLP, guaranteeing a unique number for each packet. Completions with Data are expected to be received in response to the Memory Read Request packets. Initiator logic tracks incoming completions and calculates a running total of the amount of data received. Once the requested data size has been received, the endpoint generates an interrupt TLP upstream to indicate the end of the DMA transfer. Additional error checking is performed inside the initiator. Each DWORD inside a Completion payload must match the value in the Read DMA TLP Pattern (RDMATLPP) register. The total payload returned must also equal Read DMA TLP Count times Read DMA TLP Size (see "Read DMA TLP Count (RDMATLPC) (024H, R/W)," page 33 and "Read DMA TLP Size (RDMATLPS) (020H, R/W)," page 33, respectively). Figure 4 shows an example sequence of events for a DMA Read operation.

| Assert Initiator Reset    | PIO Write DCR1                                                                                                    | 0.0000004                                                                                                    |  |
|---------------------------|----------------------------------------------------------------------------------------------------|----------------------------------------------------------------------------------------------------|--|
|                           | FIO WHIC DORI                                                                                                    | 0x00000001                                                                                                    |  |
| De-assert Initiator Reset | PIO Write DCR1                                                                                                    | 0x00000000                                                                                                    |  |
| Read DMA H/W Address      | PIO Write RDMATLPA                                                                                                    | H/W Address                                                                                                    |  |
| Read DMA TLP Size         | PIO Write RDMATLPS                                                                                                    | TLP Read Size                                                                                                    |  |
| Read DMA TLP Count        | PIO Write RDMATLPC                                                                                                    | Read TLP Count                                                                                                    |  |
| Read DMA Start            | PIO Write DCR2                                                                                                    | 0x00010000                                                                                                    |  |
| Vait for Interrupt TLP    |                                                                                                    |                                                                                                    |  |
| Read DMA Performance      | PIO Read RDMAPERF                                                                                                    |                                                                                                    |  |
| 2 S S S                   | De-assert Initiator Reset<br>Lead DMA H/W Address<br>Lead DMA TLP Size<br>Lead DMA TLP Count<br>Lead DMA Start<br>Vait for Interrupt TLP<br>Lead DMA Performance | De-assert Initiator Reset     PIO Write DCR1       Lead DMA H/W Address     PIO Write RDMATLPA       Lead DMA TLP Size     PIO Write RDMATLPS       Lead DMA TLP Count     PIO Write RDMATLPC       Lead DMA Start     PIO Write DCR2       Vait for Interrupt TLP     Lead RDMAPERF |  |

Figure 4: Read DMA Sequence of Events

The type of interrupt TLP generated in both cases is controllable via the PCI Command Register's interrupt Disable bit and/or the MSI Enable bit within the MSI capability structure.

When the MSI Enable bit is set, the endpoint core generates a MSI request by sending a MWr TLP. If disabled, the endpoint core generates a legacy interrupt as long as Bit 10 of the PCI Command register has interrupts enabled.

The data returned for the Memory Read request is discarded by the BMD application since the application is only concerned with the data movement process. Normally, this data would need to be checked for correct order and then loaded into some type of storage element such as a Block RAM or FIFO.

# Setting Up the BMD Design

The Bus Master Design connects up to the transaction (TRN) interface of the Endpoint for PCI Express. The TRN interface is described in detail in the appropriate user guide for the core targeted. The user guides are located in the IP Documentation Center at www.xilinx.com/support/documentation/index.htm.

# **Generating the Core**

To generate the core, follow these steps:

- 1. Ensure the latest Xilinx ISE Design Suite software is installed. The latest software updates are located at <a href="http://www.xilinx.com/support/download/index.htm">www.xilinx.com/support/download/index.htm</a>.
- 2. Start the CORE Generator<sup>™</sup> software and create a new project.
- 3. Target the appropriate device and generate the core in Verilog.
- 4. In the taxonomy tree, select Standard Bus Interface > PCI Express.
- 5. Select the appropriate endpoint solution for the targeted device and select Customize.
- 6. In the customization GUI, name the core to be generated bmd\_design.
- Select the correct reference clock frequency for the board targeted. See the board user guide for information on reference clock frequencies available on the board. For example, the Hi-tech Global board requires a 250 MHz reference clock, and the ML555 requires a 100 MHz reference clock.
- 8. Depending on the core targeted, the order of customization pages may differ. Ensure the following two changes are made:
  - Set the subclass to 0x80 specifying Other Memory Controller.
  - Configure BAR0 to be a 32-bit memory BAR with a 1KB aperture. BAR1 through BAR5 should be disabled.
- 9. Leave all other settings at their defaults and click Finish to generate the core.

## Implementing the Bus Master Design

To implement the design, follow these steps:

1. Extract the <u>xapp1052.zip</u> file to the same level as the example\_design directory. A directory called dma\_performance\_demo will be added to the core hierarchy as shown in Figure 5.

| Name                  | Size | Туре 🔺        |
|-----------------------|------|---------------|
| 🚞 dma_peformance_demo |      | File Folder   |
| adoc                  |      | File Folder   |
| 🚞 example_design      |      | File Folder   |
| 🚞 implement           |      | File Folder   |
| C simulation          |      | File Folder   |
| C source              |      | File Folder   |
| 📳 v6_pcie_readme.txt  | 7 KB | Text Document |
|                       |      | •             |

Figure 5: Design Top Level Hierarchy

2. Navigate to the following directory:

dma\_performance\_demo/fpga/implement

3. 'Type xilperl implement\_dma.pl and hit return. The PERL script will present a series a prompts requesting user input. Based on this user input, the script will grab the necessary files to synthesize and build the design.

Note: The script is supported on both Windows and Linux Machines.

4. In the first prompt, select whether the design targets one of the supported PCI Express development boards (ML605, SP605, or ML555) or a custom board.

| Are you targetting | a def | ault Xil | inx Dev | elopment | Platform | or | custon | platform? |
|--------------------|-------|----------|---------|----------|----------|----|--------|-----------|
| 1) for Default     |       |          |         |          |          |    |        |           |
| 2) for Custom      |       |          |         |          |          |    |        |           |
| Enter 1 or 2       |       |          |         |          |          |    |        |           |

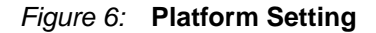

- a. Default Flow
  - i. In the next prompt, enter the Xilinx Endpoint for PCI Express solution targeted.

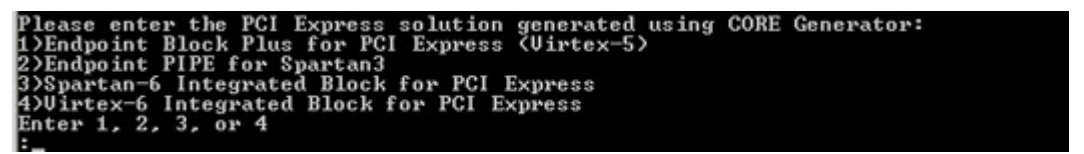

#### Figure 7: Solution Setting

ii. In the next prompt, select the development board targeted. Only boards based on the Endpoint solution are provided.

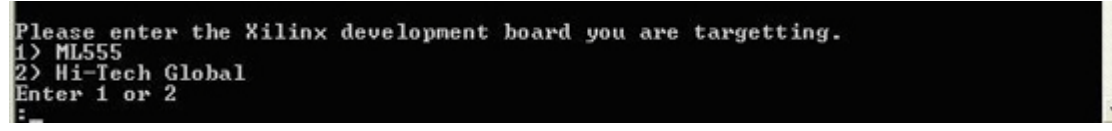

#### Figure 8: Development Board Setting

iii. In the next prompt, enter the PCI Express link width selected when generating the core.

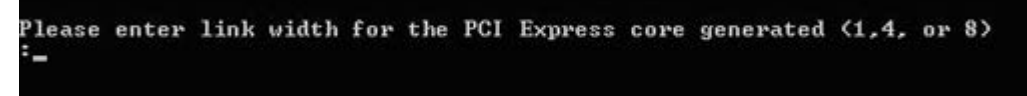

#### Figure 9: Link Width Setting

iv. The script will show the UCF and SCR file it will use for synthesis and implementation. Verify both are correct.

b. Custom Flow

i. The Custom flow allows the user to provide custom built SCR, XST, and UCF files that target a custom built board. The custom SCR file must point to a valid XST file. The script searches the XST and UCF directories for the required files. Because of this,

all custom files must be present in those directories. When prompted, select an SCR file.

| CUSTOM MODE ENTERED                                                                                                    |
|----------------------------------------------------------------------------------------------------|
| Custom mode assumes you have created valid .SCR, .PRJ and UCF files.<br>This script does a recursive search of appropriate files in and below the implme<br>nt directory.                                          |
| It will display all relevant files to the screen for the user to select.SCR and<br>PRJ files should be placed into XSI directory under implement.<br>UCF file should be placed into UCF directory under implement. |
| Please select the SCR file you would like to use                                                                                                    |
| 0> xst_blk_plus_1_lane_htg.scr                                                                                                    |
| 1> xst_blk_plus_1_lane_m1555.scr                                                                                                    |
| 2) xst_blk_plus_4_lane_htg.scr                                                                                                    |
| 3) xst_blk_plus_4_lane_m1555.scr                                                                                                    |
| 4) xst_blk_plus_8_lane_m1555.scr                                                                                                    |
| 5) xst_pipe_1_lane_s3kit.scr                                                                                                    |
| 6> xst_s6_1_lane_sp605.scr                                                                                                    |
|                                                                                                    |

Figure 10: SCR File Setting

ii. In the next prompt, select a UCF file.

| Р | lease select the UCF file you would like to use |
|---|-------------------------------------------------|
| Ø | > xilinx_pci_exp_blk_plus_1_lane_ep_htg.ucf     |
| 1 | > xilinx_pci_exp_blk_plus_1_lane_ep_ml555.ucf   |
| 2 | > xilinx_pci_exp_blk_plus_4_lane_ep_htg.ucf     |
| 3 | > xilinx_pci_exp_blk_plus_4_lane_ep_ml555.ucf   |
| 4 | > xilinx_pci_exp_blk_plus_8_lane_ep_m1555.ucf   |
| 5 | > xilinx_pci_exp_pipe_1_lane_ep_s3kit.ucf       |
| 6 | > xilinx_pci_exp_s6_1_lane_ep_sp605.ucf         |
| в |                                                 |

Figure 11: UCF File Setting

iii. The script will show the UCF and SCR file it will use for synthesis and implementation. Verify both are correct.

The BMD example is synthesized and implemented. A results directory is created with a routed.bit file inside, which is downloaded to the board.

# **Programming the Board**

For a system to recognize an add-in card for PCI Express, the card must be present during bus enumeration, which is performed by the BIOS during the boot process. For this reason, the FPGA must be programmed in one of two ways:

- Using an on-board PROM so that when the system is powered on the FPGA is
  programmed and enumerated by the BIOS. The PROM must configure the FPGA fast
  enough for it to be recognized by the system. Refer to the FPGA Configuration chapter in
  the core user guide.
- Through the JTAG interface after the OS has started. However, a warm reset must be performed for the card to be recognized. In Windows, this equates to performing a restart.

Note: Re-programming the FPGA after the OS has started may result in the system hanging.

# Using DMA Driver for Windows XP

The device driver and corresponding installation file are located in dma\_performance\_demo /win32\_sw/win32\_driver. The information in the oemsetupXP.inf file is used by the Windows Hardware Wizard to bind the driver to the Device Vendor and Device ID. Each time the system is booted, each device is enumerated and bound to a specific driver, based on the Vendor and Device IDs. When a match is found, the driver is automatically loaded using the Plug and Play interface.

# **DMA Driver Features**

The DMA driver implements the following features:

- Plug and play compatibility
- Packet driven DMA using Map Registers
- Separate read and write adapters to facilitate full-duplex operation
- Queue lists for I/O request packets (IRP's) that arrive during an in-process transfer. (Not implemented by GUI application)
- Interrupt-capable, including ISR registration and Deferred Procedure Call processing
- Direct I/O to extend the default System Buffering of IRPs
- Hooks for extending the driver for transfers larger than the size of the available map registers

# **DMA Driver Limitations**

- Transfer size limited to size of map registers. Typically map registers are 32KB on Intel chip sets.
- Legacy Interrupt Support only
- Does not take advantage of streaming transfer mode when targeting Virtex-6 or Spartan-6 FPGA Integrated Blocks for PCI Express. This can be enabled with a Linux driver or permanently enabled by modifying the BMD source.

# Installing the Driver

When the card with the BMD design is first installed, Windows attempts to locate the appropriate driver for the device. Windows attempts to match the cards Device ID and Vendor ID to the correct driver. Normally, Windows does not find a matching driver and a New Hardware Wizard is launched. In this scenario, proceed to step 5 below. Occasionally, the operating system associates a standard memory controller to a card and it will need to be replaced, as described below.

- 1. From the start menu, select **Control Panel > Administrative Tools > Computer Management**.
- 2. Select Device Manager.
- 3. Navigate to the entry representing your PCI Express device.
- 4. Right click and select Update Driver.

The Hardware Update Wizard window opens.

5. Select No, not at this time, as shown in Figure 12.

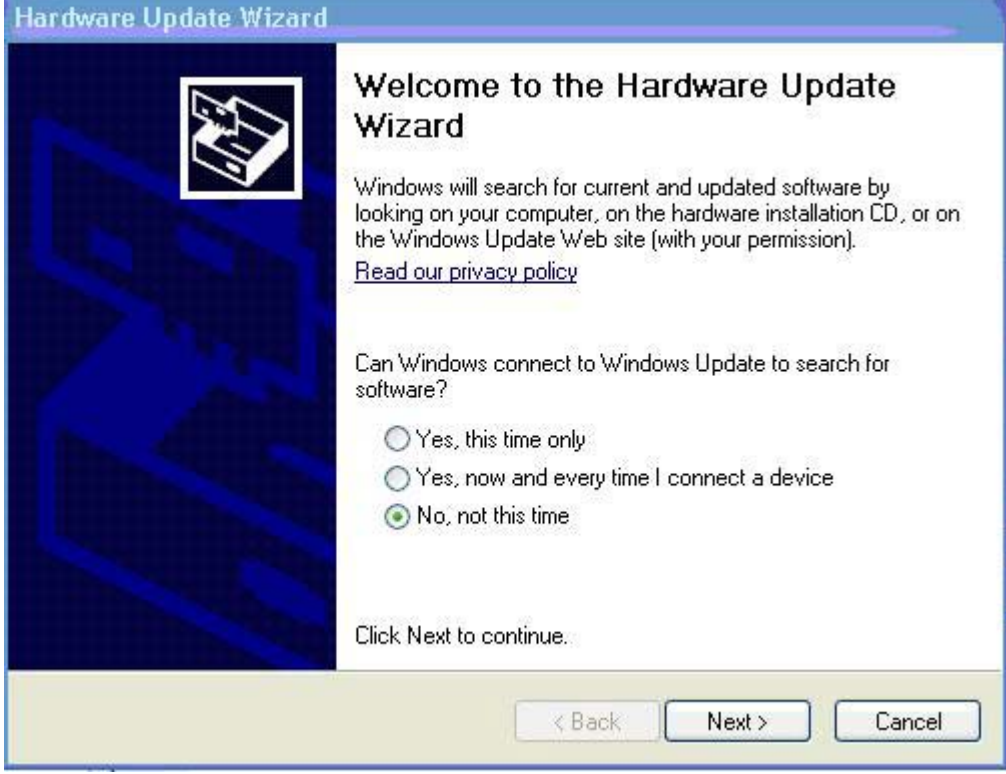

Figure 12: Welcome to Found New Hardware Wizard

6. Select Install from a list or specific location.

| Hardware Update Wizard                                                                                                    |
|----------------------------------------------------------------------------------------------------|
| Image: Sector Sector |
|                                                                                                    |
| < Back Next > Cancel                                                                                                    |

Figure 13: Install from a List or Specific Location (Advanced)

7. Select Don't search. I will choose the driver to install.

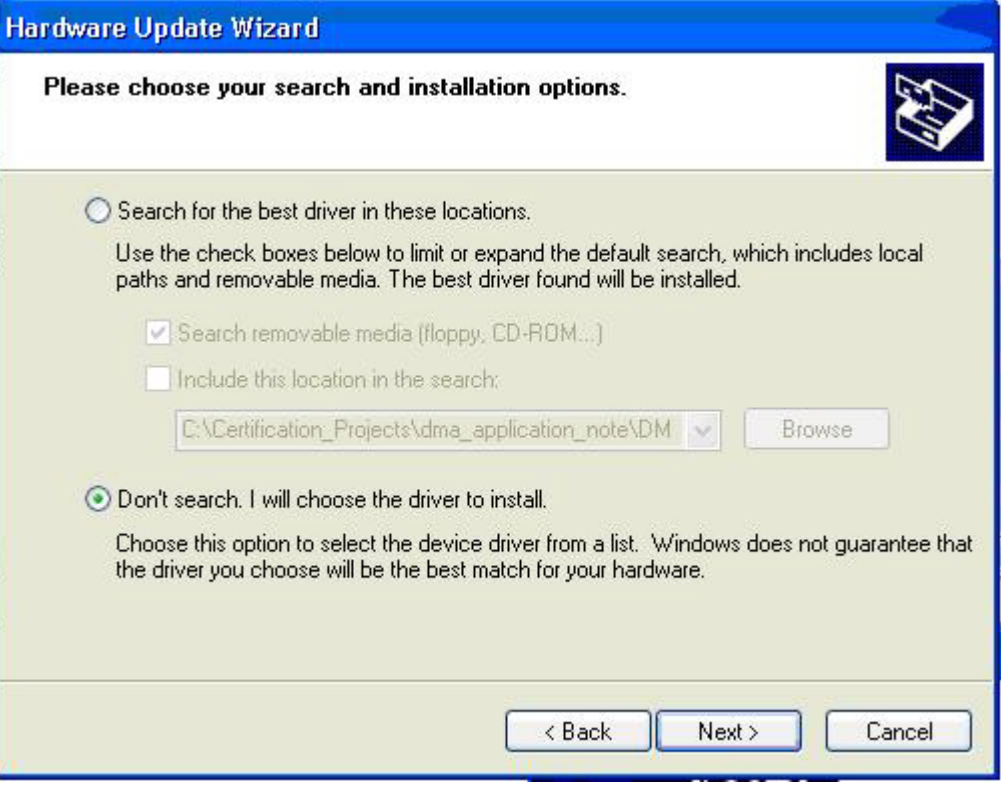

Figure 14: Search and Installation Options

8. Select Have Disk.

| Hardware Update Wizard                                                             |                                                                                              |
|------------------------------------------------------------------------------------|----------------------------------------------------------------------------------------------|
| Select the device driver you want to                                               | install for this hardware.                                                                   |
| Select the manufacturer and model of have a disk that contains the driver y        | of your hardware device and then click Next. If you<br>you want to install, click Have Disk. |
| Model                                                                              |                                                                                              |
| V PCI bus                                                                          |                                                                                              |
| This driver is digitally signed.<br><u>Tell me why driver signing is important</u> | Have Disk                                                                                    |
|                                                                                    | < Back Next > Cancel                                                                         |

Figure 15: Selecting Device Driver

- 9. Browse to dma\_perfomance\_demo/win32\_sw/win32\_driver
- 10. Select oemsetup.inf.

| Locate File    |                           |         | ? 🗙   |
|----------------|---------------------------|---------|-------|
| Look in: ն     | driver                    | 🖌 🔾 🗗 🔽 | -     |
| Source         | (P.inf                    |         |       |
| File name:     | oemsetupXP.inf            |         | pen   |
| Files of type: | Setup Information (".inf) |         | incel |

Figure 16: Locate Device Driver

- 11. Click **Open** and then **OK** to return the hardware wizard dialog box.
- 12. Click Next.
- 13. Click **Finish** to complete the installation. Your software is now ready to use with the PCI Express device.

The steps below describe how to install the GUI application.

- 1. Navigate to dma\_performance\_demo/win32\_sw/win32\_application.
- 2. Run the setup.exe to install the application.
- After installing the application, a new entry will exist in the Start > All Programs.
   Note: An out-of-date target desktop may cause the installation to fail. Run "Windows Update" to resolve package installation issues.

# Using DMA Application on Windows XP

**Installing DMA** 

**Application for** 

Windows XP

Windows

The software application is a three-tier layered design:

- GUI provides mouse driven interface to communicate with the driver manager.
- Driver Manager Controls the GUI application and provides the connection between the GUI and lower level driver. Receives commands from the GUI and generates Windows API calls to the device driver. Driver manager also allocates and retains data buffers in user space.
- Driver Kernel Mode device driver that follows the standard Windows Development Model to interact with HW.

To launch the GUI, from the Windows Start menu select:

#### All Programs > Xilinx > Performance Demo for PCIe

The application automatically connects with the middle-tier software, which then queries the OS looking for PCI Express hardware. If the device driver is not installed correctly, two dialog boxes are displayed indicating an error (Figure 17).

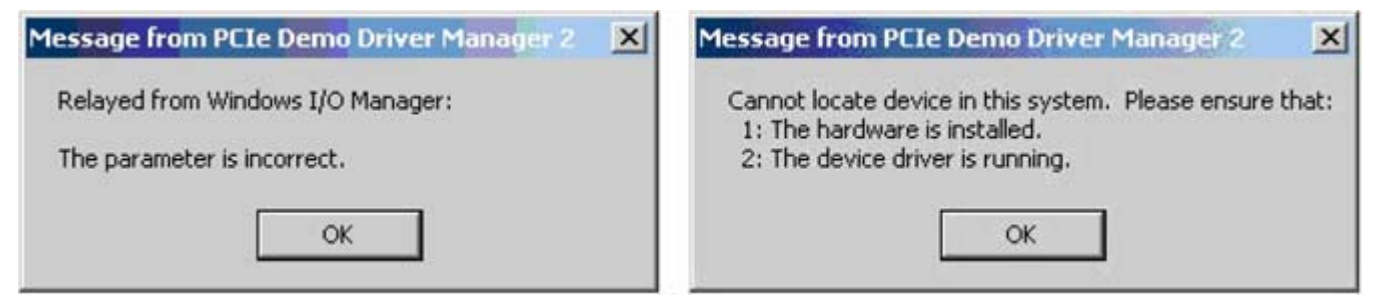

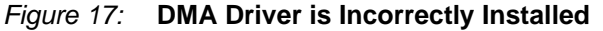

If the software is installed correctly, the application GUI appears (Figure 18), and provides a description of the interface.

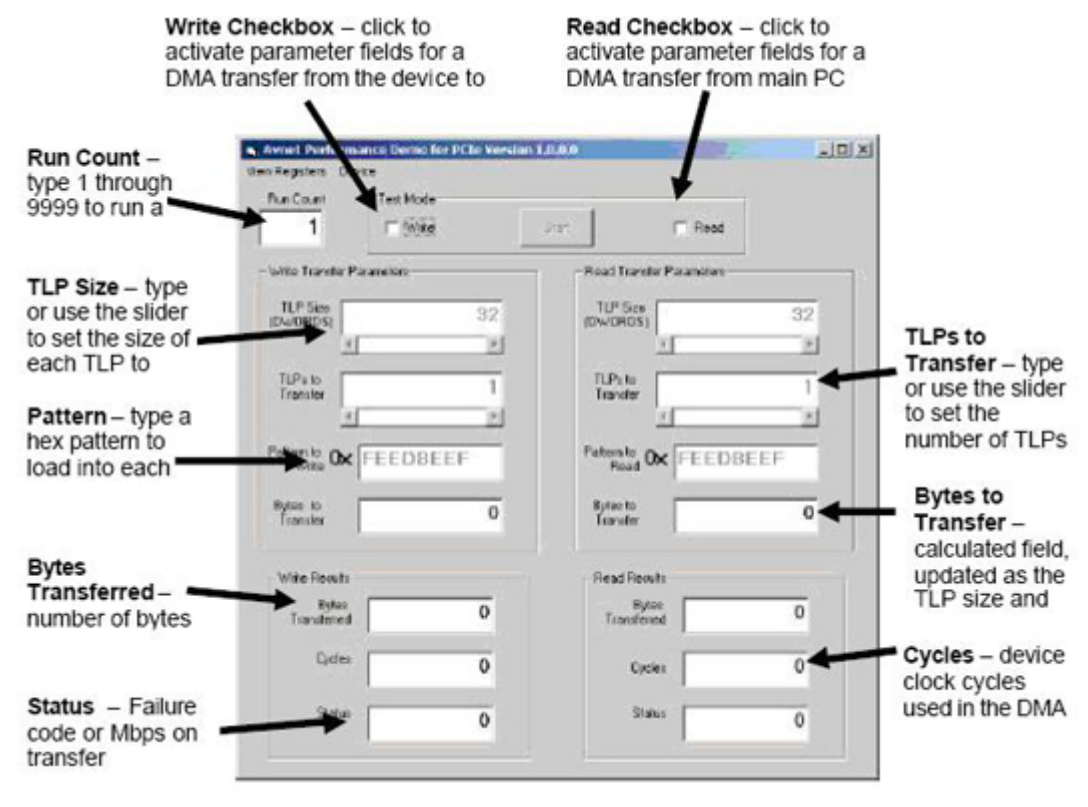

Figure 18: Performance Demo Application GUI

## Performing a DMA test

To perform a DMA test, follow these steps:

- 1. Select Write and/or Read to dictate the direction of the data transfer.
- 2. Select the desired TLP length for each type of transfer.
- 3. Select the number of TLPs to be transferred for each type.
- 4. If so desired, change the data payload pattern.

- 5. Select the number of times you want the DMA transfer to repeat. The default setting is one. If more than one time is selected, the throughput provided in the status field is the average of all transfers.
- 6. Click Start to begin the DMA test.

If the test is successful, the status box changes to Mbps and shows the calculated throughput for that test. If multiple runs were specified, then the status field shows an average for the test.

If the test is unsuccessful, the test terminates and "FAIL" appears in the status field.

In the unlikely scenario where zero cycles are read in a successful transfer, the calculated transfer rate is infinite. This is an error condition and the word "WOW" is output to the status field.

## **Bus Master Design Status and Control Registers**

You can view the design status and control registers through the GUI. Select the **View Registers** pull-down menu and choose the status or control register you want to view. The application initiates a 1 DW Memory Read to the endpoint and a window appears showing the contents of that register.

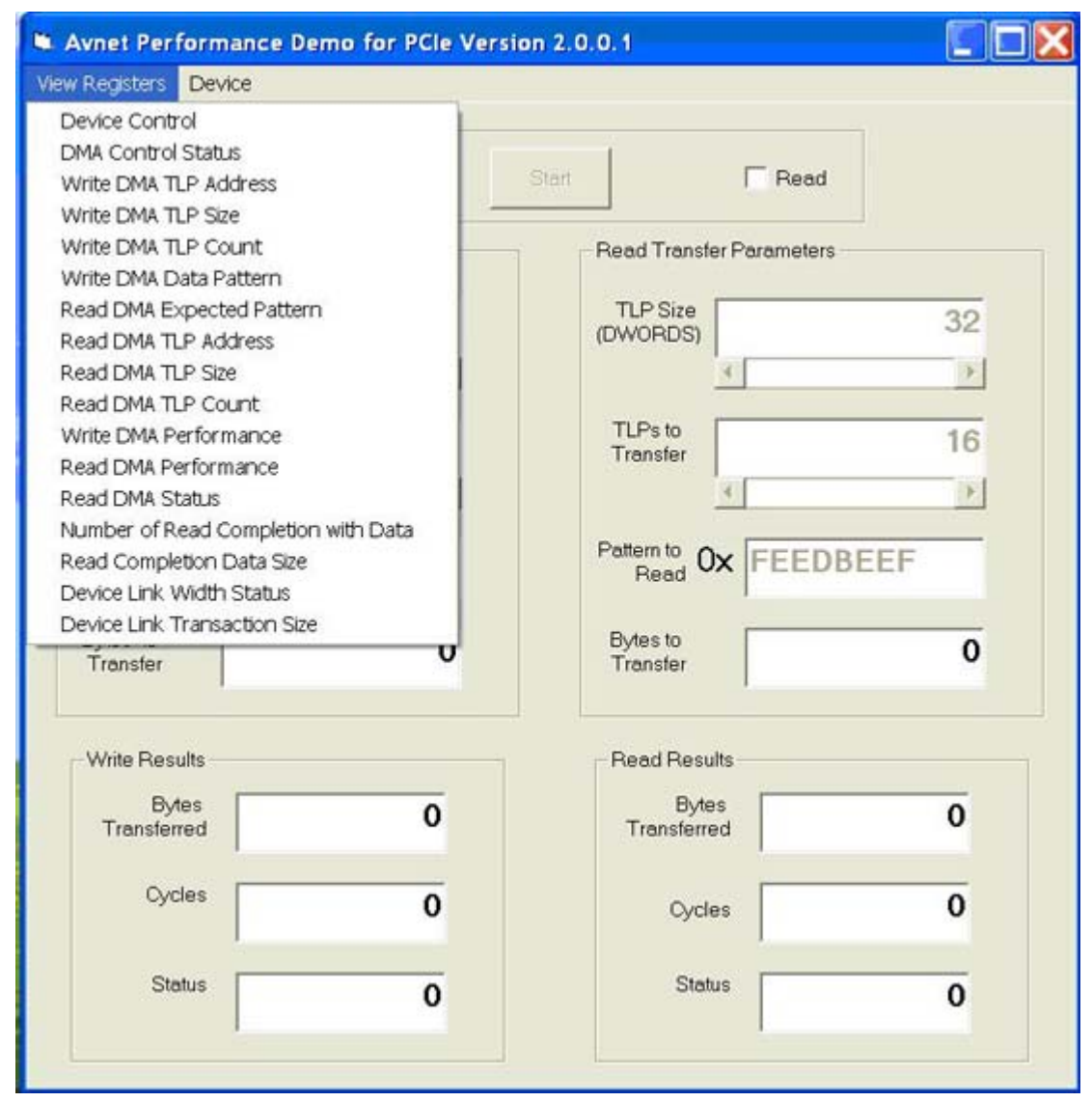

Figure 19: View BMD Registers

# **Bus Master Design interrupts**

The GUI allows you to enable or disable interrupts when a transfer has completed. Select the Device pull-down menu and choose whether to enable or disable interrupts. By default, the BMD issues interrupts at the end of DMA transfers. A check represents the current setting.

| Registers Device                                              |             |                          |      |
|---------------------------------------------------------------|-------------|--------------------------|------|
| Interrupts                                                    | Vrite       | Start Read               |      |
| /rite Transfer Parameters                                     |             | Read Transfer Parameters |      |
| TLP Size<br>WORDS)                                            | 32          | TLP Size<br>(DWORDS)     | 32   |
| <u>*</u>                                                      | <u>&gt;</u> | 4                        | >    |
| TLPs to<br>Transfer                                           | 16          | TLPs to<br>Transfer      | 16   |
| attern to<br>Write <b>0x</b> FEED                             | BEEF        | Pattern to, 0x FEED      | REFE |
| Bytes to                                                      | 0           | Bytes to                 | 0    |
| Bytes to<br>Transfer                                          | 0           | Bytes to<br>Transfer     | 0    |
| Oytes to<br>Transfer                                          | 0           | Bytes to<br>Transfer     | 0    |
| Bytes to<br>Transfer<br>Write Results<br>Bytes<br>Transferred | 0           | Read Contransfer         | 0    |
| Bytes to<br>Transfer Write Results Bytes Transferred Cycles   | 0           | Read Contransfer         | 0    |

Figure 20: Enabling/Disabling Interrupts

The driver implements a watchdog timer when interrupts are not enabled or in the event that an interrupt was not received by the driver. The expiration of the watchdog timer triggers the driver to check the status of the transfer rather than waiting for an interrupt.

# Linux Software Installation and Use

All Linux software was built and tested on Fedora core 10. It is likely to work on different variations of Linux, but none have been tested. The driver source and application are provided as is with no implied support or warranty. Xilinx appreciates any feedback regarding problems and solutions found with different versions of Linux and will try to incorporate these in future updates. To provide feedback, open a webcase and include details about:

- Linux distribution
- Version
- Description of the problem
- Work around, if found

# **Compiling and Installing on Fedora Linux**

This section explains how to compile and build the Linux kernel driver and application.

#### Prerequisites

- 1. When installing Fedora core 10, ensure development tools are installed.
- 2. The Linux kernel headers must be installed by running:

yum install kernel-devel

3. GTK must be installed before by running:

yum install GTK2

4. GTK development tools must be installed before by running:

yum install GTK2-devel

5. Glade-3 GUI development suite must be installed before by running:

yum install glade-3

#### Setup

The driver attaches to the device using the Device ID and Vendor ID programmed into offset 0 of the Endpoint configuration space. By default, it is set to 0x10EE and 0x0007. If the core was generated with a different Device ID or Vendor ID, the correct value must be set in xbmd.c as shown here:

#define PCI\_VENDOR\_ID\_XILINX 0x10ee
#define PCI\_DEVICE ID\_XILINX\_PCIE 0x0007

#### **Building the Kernel Driver and Application**

The xbmd directory contains all the required files and scripts to build the driver and application, as well as the files and scripts to insert the driver into the kernel

- 1. With root privileges, move the xbmd directory to /root.
- 2. "cd" into /root/xbmd
- 3. Execute run\_bmd.csh which will do the following:
  - a. Compile the kernel driver
  - b. Insert the driver into the kernel using command /sbin/insmod
  - c. Use GTK Builder to convert the glade file to the XML

www.xilinx.com

d. Compile the application source and output the application executable "xbmd\_app"

Figure 21 shows the console upon successful compilation and driver installation.

|                                                                                                    | FIP@                                                                                                    | @localhost:~/xbmd                                                                                                    |                                                                                                    | * X   |
|----------------------------------------------------------------------------------------------------|----------------------------------------------------------------------------------------------------|----------------------------------------------------------------------------------------------------|----------------------------------------------------------------------------------------------------|-------|
| <u>F</u> ile <u>E</u> dit <u>V</u> iew                                                                                                    | <u>T</u> erminal Ta <u>b</u> s                                                                                                    | <u>H</u> elp                                                                                                    |                                                                                                    |       |
| <pre>[root@localhost I<br/>[root@localhost ]<br/>gtk-builder-conve<br/>Wrote xbmd_app.xr<br/>make -C /lib/mode<br/>make[1]: Entering<br/>Building module<br/>MODPOST 1 modu<br/>make[1]: Leaving<br/>g++ -Wall -g -o 2<br/>-cflagslibs g<br/>crw-rr 1 root<br/>+ /sbin/insmod xk<br/>[root@localhost 2</pre> | <pre>FIP]# cd /root/<br/>kbmd]# ./run_bm<br/>ert xbmd_app.gl<br/>nl<br/>ules/2.6.27.12-<br/>g directory `/u<br/>es, stage 2.<br/>les<br/>directory `/us<br/>kbmd_app cfg.cp<br/>tk+-2.0libs<br/>t root 241, 1 2<br/>bmd.ko<br/>kbmd]#</pre> | <pre>/xbmd<br/>nd.csh<br/>.ade xbmd_app.xml<br/>78.2.8.fc9.i686/build M<br/>usr/src/kernels/2.6.27.12<br/>sr/src/kernels/2.6.27.12<br/>op bmd.cpp xbmd_ep.cpp &gt;<br/>libglade-2.0` -export-c<br/>2009-04-04 17:19 /dev/xb</pre> | M=/root/xbmd modules<br>12-78.2.8.fc9.i686'<br>2-78.2.8.fc9.i686'<br>xbmd_main.cpp `pkg-con<br>dynamic<br>bmd | fig - |
|                                                                                                    |                                                                                                    |                                                                                                    |                                                                                                    | >     |

Figure 21: Compilation and Driver Installation

The gtk-builder-convert takes a glade file and converts it to XML to be used by GTK. The resulting XML file contains all the graphical placement information for the GUI. The makefile compiles both the driver and application. Lastly, the command **insmod** is used to load the compiled driver into the kernel.

If problems are encountered while loading the driver, use the command **dmesg** to view the kernel messages.

The kernel messages will sometimes indicate the error and how to correct it.

# Using the DMA Application on Linux

The software application is a two-tier layered design:

- GUI: Provides user with mouse driven interface to communicate with the driver manager.
- GUI Backend Application: Contains all callback functions which handle all GUI interaction. It also contains functions which setup and exercise the XBMD reference design

To launch the GUI, type ./xbmd\_app into the terminal.

The application will automatically connect with the driver and load the GUI window.

In the event that the device cannot be found, the GUI will not load. The console will then output the following text:

Error opening device file. Use lspci to verify device is recognized and Device/Vendor ID are 10EE and 0007 respectively.

Upon loading successfully, the GUI shown in Figure 22 will appear.

|                      |                       | xbmd_a              | рр                              |                    |
|----------------------|-----------------------|---------------------|---------------------------------|--------------------|
| <u>F</u> ile         |                       |                     |                                 |                    |
| XBMD Rea             | d_CFG Read_BMD        | View BMD log        |                                 |                    |
|                      | Negotiated Link       | Width = X1          |                                 |                    |
|                      | Negotiated Link Sp    | eed = GEN1          |                                 | NIV*               |
| Run C                | Count (1-1M)          | Iterations Left     | 🛃 🕹 🕹                           | NA                 |
| 1                    | $\sim$                |                     |                                 |                    |
|                      | START                 |                     | Xilinx XBMD                     | Domo               |
|                      |                       |                     | Performance                     | Demo               |
|                      | Write Transfer Pa     | rameters:           | Read Transfer Pa                | rameters:          |
|                      | 🗆 Write               |                     | 🗆 Read                          |                    |
| Write TLP<br>(DWORDS | Size<br>;)            | 32                  | Read TLP Size<br>(DWORDS)       | 32                 |
| TLP's to Tr          | ansfer                | 32                  | TLP's To Transfer               | 32                 |
| Write TLP P          | attern (8 hex values) | FEEDBEEF            | Read TLP Pattern (8 hex values) | FEEDBEEF           |
| Bytes to T           | īransfer              | 4096                | Bytes to Transfer               | 4096               |
|                      | Write Res             | ults:               | Read Resu                       | ilts:              |
| Bytes Tra            | nsferred:             |                     | Bytes Transferred:              |                    |
| Mbps                 |                       |                     | Mbps                            |                    |
| Status               | Y                     | /alid Write Pattern | Status V                        | /alid Read Pattern |
| XBMD Perfo           | rmance Demo Ready     | /                   |                                 |                    |

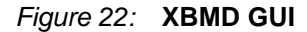

#### Performing a DMA test

To perform a DMA test, follow these steps:

- 1. Select Write and/or Read to dictate which direction data will be transferred.
- 2. Select the desired TLP length for each type of transfer.
- 3. Select the number of TLPs to be transferred for each type.
- 4. If desired, change the data payload pattern.
- Select the number of times you would like the DMA transfer to repeat. The default setting is
   If more than 1 time is selected, the throughput provided in the status field will be the average of all transfers.
- 6. Click the start button to begin the DMA test.

Upon completion, the results section will show the number of bytes transferred and performance in Mbps. It will also state whether the transfer was a success. If multiple runs were specified, then the status field will show an average for the test.

If a DMA transfer does not complete successfully during, the test will terminate and the main status bar will state the reason for the failure.

#### **Endpoint Configuration Registers**

The GUI allows the user to view the Endpoint configuration space registers. Click on the **Read\_CFG** tab and then click **Read ep Type0 CFG Space**. The current value of each

configuration register will be displayed at its hexadecimal offset. Figure 23 shows an example of reading the configuration registers.

|              |             |             |                  | kbmd_app             |     |
|--------------|-------------|-------------|------------------|----------------------|-----|
| <u>F</u> ile |             |             |                  |                      |     |
| XBMD         | Read_CFG    | Read_BMD    | View BMD log     |                      |     |
|              |             |             | F                | d EP Type0 CFG Space |     |
| *** 501      | Device Twe  | 0.Confirme  | tion Coorea that |                      | × C |
| TTTEPI       | Device type | o Configura | Tou Shace +++    |                      |     |
| Offset       | Value       |             |                  |                      |     |
|              |             |             |                  |                      |     |
| 0x0          | 506f10ee    |             |                  |                      |     |
| 0x4          | 100007      |             |                  |                      |     |
| 0x8          | 5800000     |             |                  |                      |     |
| 0xc          | 10          |             |                  |                      |     |
| 0x10         | e000000c    |             |                  |                      |     |
| 0x14         | 0           |             |                  |                      |     |
| 0x18         | 0           |             |                  |                      |     |
| 0x1c         | 0           |             |                  |                      |     |
| 0x20         | 0           |             |                  |                      |     |
| 0x24         | 0           |             |                  |                      |     |
| 0x28         | 71000       |             |                  |                      |     |
| 0x20         | 71066       |             |                  |                      |     |
| 0x30         | 40          |             |                  |                      |     |
| 0x38         | 40          |             |                  |                      |     |
| 0x3c         | 10al        |             |                  |                      |     |
| 0x40         | 7e034801    |             |                  |                      |     |
| 0x44         | 1002008     |             |                  |                      |     |
| 0x48         | 1806005     |             |                  |                      |     |
| 0x4c         | 0           |             |                  |                      |     |
| 0x50         | 0           |             |                  |                      |     |

Figure 23: Reading Endpoint Configuration Registers

#### **Bus Master Design Descriptor Registers**

The GUI allows the user to view the XBMD descriptor Registers. Click the **Read\_BMD** tab and then click the **Read BMD Descriptors Registers** button. The current value of each descriptor

register will be displayed to the screen. XBMD descriptor registers can be read during a DMA transfer. Figure 24 shows an example of reading the XBMD descriptor registers.

|                                                                                                    |                                                                                                    |                                                             |              | xbmd_app                    |
|----------------------------------------------------------------------------------------------------|----------------------------------------------------------------------------------------------------|-------------------------------------------------------------|--------------|-----------------------------|
| <u>F</u> ile                                                                                                    |                                                                                                    |                                                             |              |                             |
| XBMD                                                                                                    | Read_CFG                                                                                                    | Read_BMD                                                    | View BMD log |                             |
|                                                                                                    |                                                                                                    |                                                             | Rea          | ad BMD Descriptor Registers |
| *** XBM                                                                                                    | 1D Register                                                                                                    | Values ***                                                  |              |                             |
| DCSR =<br>DMACR<br>WDMAT<br>WDMAT<br>WDMAT<br>RDMATI<br>RDMATI<br>RDMATI<br>RDMATI<br>RDMATI<br>RDMAS<br>RDMAP<br>RDMAS<br>RDMAS<br>RDMAS<br>RDMAS<br>RDMAS<br>RDMAS<br>RDMAS<br>RDMAS | 0x21600<br>= 0x101010<br>LPA = 0x33<br>LPS = 0x20<br>LPC = 0x20<br>LPP = 0xfee<br>PA = 0x338<br>LPS = 0x20<br>LPC = 0x20<br>ERF = 0x20<br>ERF = 0x20<br>ERF = 0x20<br>MP = 0x40<br>DSIZE = 0x<br>TAT = 0x20 | 01<br>400000<br>edbeef<br>edbeef<br>e00000<br>a<br>9<br>400 |              |                             |
| DMISCO<br>DLNKC                                                                                                    | CONT = 0x80<br>= 0x110005<br>XBMD Regi                                                                                                    | 080001<br>8<br>ster Space *                                 | **           |                             |
|                                                                                                    |                                                                                                    |                                                             |              |                             |
| XBMD P                                                                                                    | erformance                                                                                                    | e Demo Read                                                 | ly           |                             |

Figure 24: Reading XBMD Descriptor Registers

#### Bus Master Design Transfer Log

The GUI allows the user to view more information about each DMA transfer by clicking on the **View BMD log** tab once a transfer has completed. Figure 25 shows an example of the DMA transfer log.

|                   |           |                | xbmd_app  | _ + X |
|-------------------|-----------|----------------|-----------|-------|
| <u>F</u> ile      |           |                |           |       |
| XBMD Read CFG     | Read BMD  | View BMD log   |           |       |
|                   | X         | BMD App Iter C | ount = 0  | 3     |
| BMD Descriptor Re | gisters:  |                |           |       |
| DMACR Value = 0   |           |                |           | 8     |
| WDMATLPC Value =  | : 20      |                |           |       |
| WDMATLPS Value =  | 20        |                |           |       |
| RDMATLPC Value =  | 20        |                |           |       |
| WDMATLPP Value =  | feedbeef  |                |           |       |
| RDMATLPP Value =  | feedbeef  |                |           |       |
|                   |           |                |           |       |
| WRITE DMA SUCCE   | SS!       |                |           |       |
| READ DMA SUCCES   | SS!       |                |           |       |
| Performance (TRN  | CLKs):    |                |           |       |
| WRDMAPERF = 5d5   | 5         |                |           |       |
| RDDMAPERF = 35c   |           |                |           |       |
|                   | XI        | BMD App Iter C | count = 1 |       |
| BMD Descriptor Re | gisters:  |                |           |       |
|                   | 20        |                |           |       |
| WDMATLPC Value =  | 20        |                |           |       |
| RDMATLPC Value =  | 20        |                |           |       |
| RDMATLPS Value =  | 20        |                |           |       |
| WDMATLPP Value =  | feedbeef  |                |           |       |
| RDMATLPP Value =  | feedbeef  |                |           |       |
| WRITE DMA SUCCE   | SS!       |                |           |       |
| READ DMA SUCCES   | SS!       |                |           | ~     |
| XBMD Performance  | Demo Read | ly             |           |       |

Figure 25: DMA Transfer Log

# PCI Express DMA Example Results

Table 10 shows bandwidth comparison for a Virtex-6 FPGA x8 GEN2 BMD design on a ML605 board plugged into an Intel x58 and Intel x38 based system. The x58 supports up to 256 byte maximum payload size (MPS), and the x38 supports up to 128 byte MPS. Overall, the x58 is a high-end, efficient machine and the x38 is a value-based machine. The performance of the x38 will be lower in comparison to the x58. In each case, the transfer size was set to 512 KB and a range of payloads up to the allowed MPS was used. The results reflect the best case performance numbers based on the payload size for a given 512 KB transfer. Half duplex means the performance number is based on data transfer in a single direction at a time. While full duplex means the read and write operation happened simultaneously.

| Table | 10: | Virtex-6 | Performance | Using | BMD | Demonstration | Design |
|-------|-----|----------|-------------|-------|-----|---------------|--------|
|-------|-----|----------|-------------|-------|-----|---------------|--------|

| System | Half D    | Ouplex     | Full C    | ouplex     |
|--------|-----------|------------|-----------|------------|
| System | Read MB/s | Write MB/s | Read MB/s | Write MB/s |
| x58    | 3495      | 3616       | 3297      | 3297       |
| x38    | 2648      | 3339       | 1686      | 1691       |

Performance measurements for Virtex-5 using the BMD were collected on an ASUS P5B-VM motherboard and Dell Power Edge 1900 in x1, x4, and x8 configurations. The ASUS motherboard contains an Intel 965 chip set with Windows XP Pro. The target card was the ML555 development platform containing an XC5VLX50T-1FFG1136. Below are the settings for each test and the performance achieved.

**Note:** The PCIe Block Plus transaction layer interface clock frequency differs based on the link width. For a x1, x4, and x8, the respective transaction clock frequencies are 62.5MHz, 125MHz, and 250MHz.

# **GUI Settings (for Both Write and Read Modes)**

- Run Count = 1
- TLP Size = 32 DWORDS
- TLPs to Transfer = 256 TLPS
- TLP Pattern = FEEDBEEF
- Bytes to Transfer = 32768

#### Table 11: DMA Performance Demo Results

| Link Width |                      | Perfor             | mance                |                    |
|------------|----------------------|--------------------|----------------------|--------------------|
|            | Wi                   | rite               | Re                   | ad                 |
|            | Bytes<br>Transferred | Throughput<br>MBps | Bytes<br>Transferred | Throughput<br>MBps |
| X1         | 32768                | 223                | 32768                | 173                |
| X4         | 32768                | 861                | 32768                | 681                |
| X8         | 32768                | 1070               | 32768                | 1374               |

The Dell Power Edge 1900 contains the Intel E5000P chipset with maximum write payloads of 128 bytes and completion payloads of 64 bytes.

# GUI Settings (for Both Write and Read Modes)

- Run Count = 1
- TLP Size = 32 DWORDS
- TLPs to Transfer = 256 TLPS
- TLP Pattern = FEEDBEEF
- Bytes to Transfer = 32768

#### Table 12: DMA Performance Demo Results

| Link Width |                      | Perfor             | mance                |                    |
|------------|----------------------|--------------------|----------------------|--------------------|
|            | Wi                   | rite               | Re                   | ad                 |
|            | Bytes<br>Transferred | Throughput<br>MBps | Bytes<br>Transferred | Throughput<br>MBps |
| X1         | 32768                | 222                | 32768                | 164                |
| X4         | 32768                | 864                | 32768                | 680                |
| X8         | 32768                | 1767               | 32768                | 1370               |

Performance results vary from machine to machine and results can depend upon a number of factors. CPU utilization, peripheral traffic, Root Complex efficiency, and system software all contribute to system performance. When measuring throughput, the PCI Express endpoint is only one element that affects throughput of a PCI Express system.

The performance is measured by counting the number of TRN clocks until a DMA transfer is complete. TRN\_CLK is the interface clock provided by the Xilinx Endpoint core to the Bus Master application. For reads, the count will stop when all completions have been returned. Due to writes being posted (no response), the count will stop when all writes have been successfully sent into the Endpoint core.

# PCI Express DMA Example and ChipScope

Using <u>XAPP1002</u>, Using ChipScope<sup>™</sup> Pro to Debug Endpoint Block Plus Wrapper, Endpoint, and Endpoint PIPE Designs for PCI Express, you can easily implement ChipScope to view TLPs being sent and received on the transaction interface. Figure 26 illustrates how ChipScope shows the BMD sending data from the endpoint to system memory using Memory Write TLPs. The 1 DWORD transfers at the beginning are writes to the BMD control registers setting up the transfer. The following packets are the Memory Write TLPs. The following GUI parameters were set:

- Run Count = 1
- TLP Size = 32 DWORDS
- TLPs to Transfer = 16 TLPS
- TLP Pattern = FEEDBEEF
- Bytes to Transfer = 2048

| A ANNALISING DEATE INFORMATION D | ocsversion) merza wye wa (iew)          |     | 25      | 45 65    | - 15 | 105       | 125    | 145 | 145      | 105      | 20    | 6 22    | 5 7    | 45       | 265  | 205 | 305 | 125     | 345 |      |
|----------------------------------|-----------------------------------------|-----|---------|----------|------|-----------|--------|-----|----------|----------|-------|---------|--------|----------|------|-----|-----|---------|-----|------|
| Bus Signal                       | ×                                       | 0   |         | ii       | l.   |           |        |     |          |          |       | îi      |        | ñ.,      |      |     |     |         |     |      |
| /tin_ink_up_n                    |                                         | 0   | 2011210 | 0.000000 |      | 121.121.3 | 1001.1 |     | 0.0100   | 11.22    | 11121 | 21022   | 24.4.0 | 222      | 2000 |     |     | 0923543 |     | 0.10 |
| /tm_reset_m                      | 1                                       | 4   | 2       |          |      |           |        |     |          |          |       |         |        |          |      |     |     |         |     |      |
| /tra_td                          | 000000000000000000000000000000000000000 | 000 | 101     |          | 2    | - 12      | 1      | 2   | <b>2</b> | <u>a</u> | В.    | B )     |        | <u>a</u> | 臣    | 2   | 2   | 2       | 2   | b.,  |
| /tra_thut_ar                     | 7                                       | 7   |         |          |      |           | -      | 1   | 7        |          |       |         | _      |          | _    | I   | 71  | 7 1     | 7 1 | 7    |
| /tm_tsof_n                       | 1                                       | 1   | 111     | 11111    | 1    | 1         | T      | 1   | 1        | T        | 1     | 1       | 1      | 1        | T    | 1   | 1   | 1       | 1   |      |
| /tm_teof_n                       | 1                                       | -1  | 111     | ПП       | 1    |           | T      | 1   | 1        | 1        | 1     |         |        | 1        | T    | 1   | 1   | 1       | 1   | Г    |
| /tzn_tszc_zdy_n                  | 1                                       | 1   |         | mm.      |      |           |        |     |          |          |       |         |        |          |      |     |     |         |     | 5    |
| /tan_tdst_tdy_n                  | 0                                       | 0   | -       |          |      |           |        |     |          |          |       |         |        |          |      |     |     |         |     |      |
| /tm_tsec_dsc_n                   | 1                                       | 1   |         |          |      |           |        |     |          |          |       |         |        | _        |      |     |     |         |     |      |
| /tan_tdet_dec_n                  | 1                                       | 1   | Conners |          |      |           |        |     |          |          |       |         |        |          |      |     |     |         |     |      |
| Ara_rd                           | 730000010000007#                        | 720 | 100     | 10.001   |      |           |        |     |          | FF       | SFFCO | 0110000 | 000    |          |      |     |     |         |     | 100  |
| /tra_ther_hit_a                  | 78                                      | 77  | )(EBB)  | 000080   |      |           |        |     |          |          |       | JF.     |        |          |      |     |     |         |     | _    |
| /ten_sset_n                      |                                         | D   | THETH   | NIN      |      |           |        |     |          |          |       |         |        | _        |      |     |     |         | -   | TH   |
| /tm_rest_n                       | 1                                       | 1   | THEFT   | TIMIT    |      |           |        |     |          |          |       |         |        |          |      |     |     |         | _   | T    |
| /tm_sscc_sdy_n                   | 0                                       | 0   | 0.0     | 1.LLLI   |      |           |        |     |          |          |       |         |        |          |      |     |     |         |     | L    |
| /ten_edet_edy_n                  |                                         | 0   |         | ALLA     |      |           |        |     | _        | _        | _     | _       | _      | _        | _    |     | _   |         | 1   | -    |
| /tsn_ssec_dsc_n                  | 1                                       | 1   |         |          | _    | _         | _      | _   | _        | _        |       | _       | _      | -        | _    | _   | _   | _       | _   | _    |
| /ctg_dcomand                     |                                         | 0   | 2       |          |      |           |        |     |          |          | 8     |         |        |          |      |     |     |         |     | -    |
| /cfg_datatus                     | ,                                       |     |         |          | _    | _         | _      | _   | _        | _        | 9.    |         | _      |          | _    | _   | _   | _       | _   |      |
| /cfg_interrupt_n                 | 1                                       | 1   |         |          | _    | _         | _      | _   | _        | -        | _     | _       | -      | -        | -    | _   | -   | _       | _   | _    |
| /cfg_interrupt_rdy_n             | 1                                       | 4   | -       |          |      |           |        |     |          |          |       |         | _      | -        |      |     |     |         |     | _    |
|                                  |                                         |     | •       |          |      | _         |        |     | _        |          |       | _       |        |          |      |     | _   |         | _   | 11   |

Figure 26: DMA Transfer from Endpoint to System Memory

Figure 27 shows the BMD initiating a transfer of data from system memory to the endpoint. At the beginning of the transfer, Memory Reads are sent into the transmit channel of the core and sent out onto the link. Completions are then formed by the chip sets memory controller and sent into the cores receive channel.

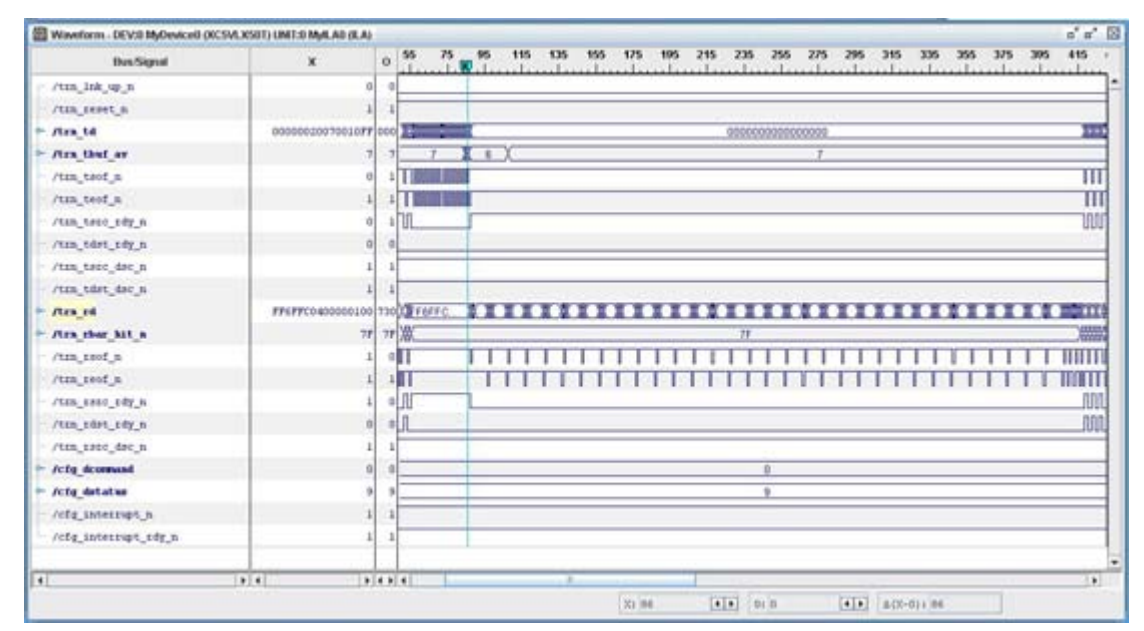

Figure 27: DMA transfer System Memory to Endpoint

**Conclusion** Bus Master DMA is the most efficient way to transfer data to or from memory. The benefits are higher throughput and lower CPU utilization. This application note discusses the implementation of a Bus Master Design using the Endpoint Block Plus for PCI Express and Endpoint PIPE for PCI Express. This note also provides a Bus Master Application, kernel-mode driver, and Windows 32 application to test the endpoint.

# Appendix A: Device Control Status Register (DCSR) (000H, R/W)

Design Descriptor Registers

Device Control Register 1

|    |    |    | BYT  | TE 3  |    |    |    |    |    |    | BY1 | E 2 |        |        |    |    | BYTE 1         |    |    |    |    |   |    |   | BYTE 0 |   |   |   |   |   |   |  |  |  |
|----|----|----|------|-------|----|----|----|----|----|----|-----|-----|--------|--------|----|----|----------------|----|----|----|----|---|----|---|--------|---|---|---|---|---|---|--|--|--|
| 31 | 30 | 29 | 28   | 27    | 26 | 25 | 24 | 23 | 22 | 21 | 20  | 19  | 18     | 17     | 16 | 15 | 14             | 13 | 12 | 11 | 10 | 9 | 8  | 7 | 6      | 5 | 4 | 3 | 2 | 1 | 0 |  |  |  |
|    |    |    | FPGA | Famil | y  |    |    |    | R  | 1  |     | D   | ata Pa | th Wid | th |    | Version Number |    |    |    |    | · | R0 |   |        |   |   |   |   |   |   |  |  |  |

#### Table 13: Device Control Register 1

| Field             | Bit(s) | Initial<br>Value | RO/RW | Description                                                                                      |
|-------------------|--------|------------------|-------|--------------------------------------------------------------------------------------------------|
| Initiator         | 0      | 0                | RW    | Initiator Reset;                                                                                 |
| Reset             |        |                  |       | 1'b1 = Resets and holds Read/Write<br>Initiator engines in reset. Clears RO<br>Status Registers. |
|                   |        |                  |       | 1'b0 = Enable Read/Write Initiator engine operation.                                             |
| R0                | 1:7    | 0                | R0    | Reserved;                                                                                        |
| Version<br>Number | 8:15   | Value            | R0    | Build Version Number; Corresponds to<br>Document Revision Number                                 |

| Field                                   | Bit(s) | Initial<br>Value | RO/RW | Description                                                                                                    |
|-----------------------------------------|--------|------------------|-------|----------------------------------------------------------------------------------------------------|
| Core<br>Interface<br>Data Path<br>Width | 16:19  | Value            | RO    | Core Data Path Width;<br>4'b0000 = Invalid Entry<br>4'b0001 = 32 bit<br>4'b0010 = 64 bit<br>4'b0011 = 128 bit<br>All other = Reserved                                                                                                    |
| R1                                      | 20:23  | 0                | R0    | Reserved;                                                                                                    |
| FPGA<br>Family                          | 24:31  | Value            | R0    | FPGA Family;<br>8'b0000000 = Invalid Entry<br>8'b00010001 = Reserved<br>8'b00010010 = Virtex-4 FX<br>8'b00010011 = Virtex-5<br>8'b00100000 = Virtex-6<br>8'b0010 0000 = Spartan-3<br>8'b0010 0001 = Spartan-3A<br>8'b0010 0011 = Spartan-6 |

#### Table 13: Device Control Register 1

# Device DMA Control Status Register (DDMACR) (004H, R/W)

## **Device Control Register 2**

|    |    |    | BY1 | E 3 |    |    |    |    |    |    | BYT | TE 2 |    |    |    |    | BYTE 1 |    |    |    |    |   |   |   | BYTE 0 |    |   |   |   |   |   |  |  |  |  |
|----|----|----|-----|-----|----|----|----|----|----|----|-----|------|----|----|----|----|--------|----|----|----|----|---|---|---|--------|----|---|---|---|---|---|--|--|--|--|
| 31 | 30 | 29 | 28  | 27  | 26 | 25 | 24 | 23 | 22 | 21 | 20  | 19   | 18 | 17 | 16 | 15 | 14     | 13 | 12 | 11 | 10 | 9 | 8 | 7 | 6      | 5  | 4 | 3 | 2 | 1 | 0 |  |  |  |  |
| R3 |    |    |     |     |    |    |    |    |    |    |     | R2   |    |    |    |    | R1     |    |    |    |    |   |   |   |        | R0 |   |   |   |   |   |  |  |  |  |

### Table 14: DMA Control Status Register 2

| Field                             | Bit(s) | Initial<br>Value | RO/RW | Description                                                                                        |
|-----------------------------------|--------|------------------|-------|----------------------------------------------------------------------------------------------------|
| Write DMA<br>Start                | 0      | 0                | RW    | Start Write DMA Operation;<br>1'b1 = Start the Write DMA Engine;<br>Cleared by Initiator Reset;    |
| R0                                | 4:1    | 0                | R0    | Reserved                                                                                           |
| Write DMA<br>Relaxed<br>Ordering  | 5      | 0                | RW    | Write DMA Relaxed Ordering;<br>1'b1 = Sets Relaxed Ordering attribute bit<br>on TLP;               |
| Write DMA<br>No Snoop             | 6      | 0                | RW    | Write DMA No Snoop;<br>1'b1 = Sets No Snoop attribute bit on<br>TLP;                               |
| Write DMA<br>Interrupt<br>Disable | 7      | 0                | RW    | Write DMA Done Interrupt Disable;<br>1'b1 = Disable transmission of interrupts<br>(Legacy or MSI); |
| Write DMA<br>Done                 | 8      | 0                | RO    | Write DMA Operation Done;<br>1'b1 = Write DMA Operation Done;<br>Cleared by Initiator Reset;       |
| R1                                | 15:9   | 0                | R0    | Reserved                                                                                           |

| Field                                    | Bit(s) | Initial<br>Value | RO/RW | Description                                                                                                    |
|------------------------------------------|--------|------------------|-------|----------------------------------------------------------------------------------------------------|
| Read DMA<br>Start                        | 16     | 0                | RW    | Start Read DMA Operation;<br>1'b1 = Start the Read DMA Engine;<br>Cleared by Initiator Reset;                                                                |
| R2                                       | 22:17  | 0                | R0    | Reserved                                                                                                    |
| Read DMA<br>Relaxed<br>Ordering          | 21     | 0                | RW    | Read DMA Relaxed Ordering;<br>1'b1 = Sets Relaxed Ordering attribute bit<br>on TLP;                                                                          |
| Read DMA<br>No Snoop                     | 22     | 0                | RW    | Read DMA No Snoop;<br>1'b1 = Sets No Snoop attribute bit on<br>TLP;                                                                                          |
| Read DMA<br>Done<br>Interrupt<br>Disable | 23     | 0                | RW    | Read DMA Done Interrupt Disable;<br>1'b1 = Disable transmission of interrupts<br>(Legacy or MSI);                                                            |
| Read DMA<br>Done                         | 24     | 0                | R0    | Read DMA Operation Done;<br>1'b1 = Read DMA Operation Done;<br>Cleared by Initiator Reset;                                                                   |
| R3                                       | 30:25  | 0                | R0    | Reserved                                                                                                    |
| Read DMA<br>Operation<br>Data Error      | 31     | 0                | R0    | Read DMA Operation Data Error;<br>1'b1 = When expected Read Completion<br>Data Pattern not equal to expected Data<br>Pattern;<br>Cleared by Initiator Reset; |

#### Table 14: DMA Control Status Register 2 (Cont'd)

# Write DMA TLP Address (WDMATLPA) (008H, R/W)

#### Write DMA TLP Address

|    |    |    | BY | TE 3 |    |    |    |    |    |    | BY1 | E 2 |         |        |        |        |     |    | BYT | ТЕ 1 |    |   |   |   |   |   | BY1 | ΓE 0 |   |   |    |
|----|----|----|----|------|----|----|----|----|----|----|-----|-----|---------|--------|--------|--------|-----|----|-----|------|----|---|---|---|---|---|-----|------|---|---|----|
| 31 | 30 | 29 | 28 | 27   | 26 | 25 | 24 | 23 | 22 | 21 | 20  | 19  | 18      | 17     | 16     | 15     | 14  | 13 | 12  | 11   | 10 | 9 | 8 | 7 | 6 | 5 | 4   | 3    | 2 | 1 | 0  |
|    |    |    |    |      |    |    |    |    |    |    |     | W   | rite DN | 1A Low | er TLF | P Addr | ess |    |     |      |    |   |   |   |   |   |     |      |   | R | .1 |

#### Table 15: Write DMA TLP Address

| Field                             | Bit(s) | Initial<br>Value | RO/RW | Description                                                                                                    |
|-----------------------------------|--------|------------------|-------|----------------------------------------------------------------------------------------------------|
| R1                                | 1:0    | 0                | R0    | Reserved;                                                                                                    |
| Write DMA<br>Lower TLP<br>Address | 31:02  | 0                | RW    | Write DMA Lower TLP Address; This<br>address will be placed on the first Write<br>TLP. Subsequent TLP address field<br>values are derived from this address and<br>TLP size. |

## Write DMA TLP Size (WDMATLPS) (00CH, R/W)

#### Write DMA TLP Size

|    |   |     |        | BY     | ΓE 3    |        |     |    |    |    |    | BYT | ΓE 2 |    |    |    |    |    |    | BY | ΓE 1 |    |   |   |         |       |        | BY1 | E 0 |   |   |   |
|----|---|-----|--------|--------|---------|--------|-----|----|----|----|----|-----|------|----|----|----|----|----|----|----|------|----|---|---|---------|-------|--------|-----|-----|---|---|---|
| 31 | 3 | 30  | 29     | 28     | 27      | 26     | 25  | 24 | 23 | 22 | 21 | 20  | 19   | 18 | 17 | 16 | 15 | 14 | 13 | 12 | 11   | 10 | 9 | 8 | 7       | 6     | 5      | 4   | 3   | 2 | 1 | 0 |
|    |   | Wri | ite DN | IA Upp | ber TLI | P Addr | ess |    |    | R  | 1  |     |      |    | тс |    |    | R0 |    |    |      |    |   | ١ | Write D | MA TI | LP Siz | e   |     |   |   |   |

#### Table 16: Write DMA TLP Size

| Field                             | Bit(s) | Initial<br>Value | RO/RW | Description                                                                                                    |
|-----------------------------------|--------|------------------|-------|----------------------------------------------------------------------------------------------------|
| Write DMA<br>TLP Size             | 12:0   | 0                | RW    | Memory Write TLP Payload Length in<br>DWORDs (1 DWORD = 4 Bytes);<br>01H<=Length<=1FFFH;                                                        |
| R0                                | 15:13  | 0                | R0    | Reserved                                                                                                    |
| Write DMA<br>TLP TC               | 18:16  | 0                | RW    | Memory Write TLP Traffic Class; Controls<br>Traffic Class field of the generated TLP.                                                           |
| 64bit Write<br>TLP Enable         | 19:19  | 0                | RW    | 64bit Write TLP Enable; Setting this bit<br>enables 64b Memory Write TLP<br>generation.                                                         |
| R1                                | 23:20  | 0                | R0    | Reserved                                                                                                    |
| Write DMA<br>Upper TLP<br>Address | 31:24  | 0                | RW    | Write DMA Upper TLP Address;<br>Specifies 64b TLP Transaction Address<br>bits[39:32]. TLP Transaction address bits<br>[63:40] will always be 0. |

# Write DMA TLP Count (WDMATLPC) (0010H, R/W)

#### Write DMA TLP Size

|    |    |    | BYT | TE 3 |    |    |    |    |    |    | BY1 | ΓE 2 |    |    |    |    |    |    | BYT | TE 1 |    |       |       |       |       |   | BYT | E 0 |   |   |   |
|----|----|----|-----|------|----|----|----|----|----|----|-----|------|----|----|----|----|----|----|-----|------|----|-------|-------|-------|-------|---|-----|-----|---|---|---|
| 31 | 30 | 29 | 28  | 27   | 26 | 25 | 24 | 23 | 22 | 21 | 20  | 19   | 18 | 17 | 16 | 15 | 14 | 13 | 12  | 11   | 10 | 9     | 8     | 7     | 6     | 5 | 4   | 3   | 2 | 1 | 0 |
|    |    |    |     |      |    |    | F  | 20 |    |    |     |      |    |    |    |    |    |    |     |      |    | Write | e DMA | TLP ( | Count |   |     |     |   |   |   |

#### Table 17: Write DMA TLP Count

| Field                  | Bit(s) | Initial<br>Value | RO/RW | Description                                      |
|------------------------|--------|------------------|-------|--------------------------------------------------|
| Write DMA<br>TLP Count | 15:0   | 0                | RW    | Memory Write 32 TLP Count;<br>01D<=Count<=65535D |
| R0                     | 31:16  | 0                | R0    | Reserved                                         |

## Write DMA Data Pattern (WDMATLPP) (014H, R/W)

### Write DMA TLP Data Pattern

| BYTE 3 | BYTE 2 | BYTE 1 | BYTE 0 |
|--------|--------|--------|--------|
|        |        |        |        |

| 31 | 30 | 29 | 28 | 27 | 26 | 25 | 24 | 23 | 22 | 21 | 20 | 19 | 18 | 17     | 16      | 15     | 14      | 13  | 12 | 11 | 10 | 9 | 8 | 7 | 6 | 5 | 4 | 3 | 2 | 1 | 0 |
|----|----|----|----|----|----|----|----|----|----|----|----|----|----|--------|---------|--------|---------|-----|----|----|----|---|---|---|---|---|---|---|---|---|---|
|    |    |    |    |    |    |    |    |    |    |    |    |    | Me | mory \ | Nrite T | I P Da | ta Patt | ern |    |    |    |   |   |   |   |   |   |   |   |   |   |

Table 18: Write DMA TLP Data Pattern

| Field                            | Bit(s) | Initial<br>Value | RO/RW | Description                                                     |
|----------------------------------|--------|------------------|-------|-----------------------------------------------------------------|
| Write DMA<br>TLP Data<br>Pattern | 31:0   | 0                | RW    | Memory Write 32 TLP Data Pattern; All Write TLP Payload DWORDs. |

## Read DMA Expected Data Pattern (RDMATLPP) (018H, R/W)

#### Write DMA TLP Data Pattern

|    |    |    | BYT | Е3 |    |    |    |    |    |    | BYT | E 2 |     |       |        |        |        |       | BY1 | TE 1 |    |   |   |   |   |   | BY1 | ΓE 0 |   |   |   |
|----|----|----|-----|----|----|----|----|----|----|----|-----|-----|-----|-------|--------|--------|--------|-------|-----|------|----|---|---|---|---|---|-----|------|---|---|---|
| 31 | 30 | 29 | 28  | 27 | 26 | 25 | 24 | 23 | 22 | 21 | 20  | 19  | 18  | 17    | 16     | 15     | 14     | 13    | 12  | 11   | 10 | 9 | 8 | 7 | 6 | 5 | 4   | 3    | 2 | 1 | 0 |
|    |    |    |     |    |    |    |    |    |    |    |     |     | Rea | d DMA | A Expe | cted D | ata Pa | ttern |     |      |    |   |   |   |   |   |     |      |   |   |   |

#### Table 19: Read DMA Expected Data Pattern

| Field                                   | Bit(s) | Initial<br>Value | RO/RW | Description                                                                            |
|-----------------------------------------|--------|------------------|-------|----------------------------------------------------------------------------------------|
| Read DMA<br>Expected<br>Data<br>Pattern | 31:0   | 0                | RW    | Data Pattern expected in Completion with Data TLPs; All Completion TLP Payload DWORDs. |

# Read DMA TLP Address (RDMATLPA) (01CH, R/W)

#### **Read DMA Address**

|    |                                                           |  | BYT | ΓE 3 |  |    |    |    |    |    | BY1 | ΓE 2 |    |       |       |        |       |     | BY1 | Έ 1 |   |   |   |   |   |   | BY1 | E 0 |   |   |  |
|----|-----------------------------------------------------------|--|-----|------|--|----|----|----|----|----|-----|------|----|-------|-------|--------|-------|-----|-----|-----|---|---|---|---|---|---|-----|-----|---|---|--|
| 31 | 30         29         28         27         26         25 |  |     |      |  | 24 | 23 | 22 | 21 | 20 | 19  | 18   | 17 | 16    | 15    | 14     | 13    | 12  | 11  | 10  | 9 | 8 | 7 | 6 | 5 | 4 | 3   | 2   | 1 | 0 |  |
|    |                                                           |  |     |      |  |    |    |    |    |    |     |      | Re | ad DM | A Low | er TLF | PAddr | ess |     |     |   |   |   |   |   |   |     |     |   |   |  |

| Table 20: Write DMA TLP Data Pat | ttern |
|----------------------------------|-------|
|----------------------------------|-------|

| Field                          | Bit(s) | Initial<br>Value | RO/RW | Description                                                                                                    |
|--------------------------------|--------|------------------|-------|----------------------------------------------------------------------------------------------------|
| R1                             | 1:0    | 0                | R0    | Reserved;                                                                                                    |
| Read DMA<br>Low TLP<br>Address | 31:2   | 0                | RW    | Read DMA Lower TLP Address; This<br>address will be placed on the first Read<br>TLP. Subsequent TLP address field<br>values are derived from this address and<br>TLP size. |

### Read DMA TLP Size (RDMATLPS) (020H, R/W)

#### Read DMA TLP Size

|    |     |                                                                                                    | BYT | E 3 |    |    |    |    |    |    | BYT | ΓE 2 |    |    |    |    |        |      | BYT    | ТЕ 1 |    |   |   |   |   |   | BY | ΓE 0 |   |   |   |
|----|-----|----------------------------------------------------------------------------------------------------|-----|-----|----|----|----|----|----|----|-----|------|----|----|----|----|--------|------|--------|------|----|---|---|---|---|---|----|------|---|---|---|
| 31 | 30  | 29                                                                                                    | 28  | 27  | 26 | 25 | 24 | 23 | 22 | 21 | 20  | 19   | 18 | 17 | 16 | 15 | 14     | 13   | 12     | 11   | 10 | 9 | 8 | 7 | 6 | 5 | 4  | 3    | 2 | 1 | 0 |
|    | Rea | 0         29         28         27         26         25         24         23         22         21         20         19         18         17         16           Read DMA Upper LTLP Address         R1         TC |     |     |    |    |    |    |    | R0 |     |      |    |    |    | F  | Read D | MA T | LP Siz | e    |    |   |   |   |   |   |    |      |   |   |   |

#### Table 21: Read DMA TLP Size

| Field                            | Bit(s) | Initial<br>Value | RO/RW | Description                                                                                           |
|----------------------------------|--------|------------------|-------|----------------------------------------------------------------------------------------------------|
| Read DMA<br>TLP Size             | 12:0   | 0                | RW    | Memory Read TLP Read Length in<br>DWORDs (1 DWORD = 4 Bytes);<br>01H<=Length<=1FFFH;                  |
| R0                               | 15:13  | 0                | R0    | Reserved                                                                                              |
| Read DMA<br>TLP TC               | 18:16  | 0                | RW    | Memory Read TLP Traffic Class; Controls<br>Traffic Class field of the generated TLP.                  |
| 64bit Read<br>TLP Enable         | 19:19  | 0                | RW    | 64bit Write TLP Enable; Setting this bit<br>enables 64b Memory Read TLP<br>generation.                |
| R1                               | 23:20  | 0                | R0    | Reserved                                                                                              |
| Read DMA<br>Upper TLP<br>Address | 31:24  | 0                | RW    | Read DMA Upper TLP Address; 64b<br>Transaction Address bits[39:32]. Bits<br>[63:40] will always be 0. |

## Read DMA TLP Count (RDMATLPC) (024H, R/W)

#### Read DMA TLP Size

|    |    |    | BY | ΓE 3 |    |    |    |    |    |    | BY1 | ΓE 2 |    |        |      |       |       |    | BY | ΓE 1 |    |   |   |   |   |   | BY1 | E 0 |   |   |   |
|----|----|----|----|------|----|----|----|----|----|----|-----|------|----|--------|------|-------|-------|----|----|------|----|---|---|---|---|---|-----|-----|---|---|---|
| 31 | 30 | 29 | 28 | 27   | 26 | 25 | 24 | 23 | 22 | 21 | 20  | 19   | 18 | 17     | 16   | 15    | 14    | 13 | 12 | 11   | 10 | 9 | 8 | 7 | 6 | 5 | 4   | 3   | 2 | 1 | 0 |
|    |    |    |    |      |    |    |    |    |    |    |     |      | N  | lemory | Read | 32 TL | P Cou | nt |    |      |    |   |   |   |   |   |     |     |   |   |   |

#### Table 22: Read DMA TLP Count

| Field                 | Bit(s) | Initial<br>Value | RO/RW | Description                                     |
|-----------------------|--------|------------------|-------|-------------------------------------------------|
| Read DMA<br>TLP Count | 15:0   | 0                | RW    | Memory Read 32 TLP Count;<br>01D<=Count<=65535D |
| Reserved              | 31:16  | 0                | R0    | Reserved                                        |

## Write DMA Performance (WDMAPERF) (028H, R0)

#### Write DMA Performance

|    |    |    | BYT | ΓE 3 |    |    |    |    |    |    | BY1 | E 2 |       |         |         |         |        |        | BY  | ГЕ 1 |    |   |   |   |   |   | BY1 | ΓE 0 |   |   |   |
|----|----|----|-----|------|----|----|----|----|----|----|-----|-----|-------|---------|---------|---------|--------|--------|-----|------|----|---|---|---|---|---|-----|------|---|---|---|
| 31 | 30 | 29 | 28  | 27   | 26 | 25 | 24 | 23 | 22 | 21 | 20  | 19  | 18    | 17      | 16      | 15      | 14     | 13     | 12  | 11   | 10 | 9 | 8 | 7 | 6 | 5 | 4   | 3    | 2 | 1 | 0 |
|    |    |    |     |      |    |    |    |    |    |    |     | N   | umber | of Inte | rface ( | Clock C | Cycles | for Wr | ite |      |    |   |   |   |   |   |     |      |   |   |   |

| Field                                    | Bit(s) | Initial<br>Value | RO/RW | Description                                                                                                    |
|------------------------------------------|--------|------------------|-------|----------------------------------------------------------------------------------------------------|
| Write DMA<br>Perfor-<br>mance<br>Counter | 31:0   | 0                | RO    | <ul> <li>Number of Interface Clock Cycles for<br/>Write DMA transfer to complete; Cycle<br/>time depends on Core Interface Data<br/>Path (DCSR) value.</li> <li>x8 = 4 ns cycle time</li> <li>x4 = 8 ns cycle time for 64 bit, 4 ns<br/>cycle time for 32 bit</li> <li>x1 = 32 ns cycle time for 64 bit, 16 ns<br/>cycle time or 32 bit</li> <li>Cleared by Initiator Reset;</li> </ul> |

| Table 23 | Write | DMA | Performance |
|----------|-------|-----|-------------|
|----------|-------|-----|-------------|

## Read DMA Performance (RDMAPERF) (02CH, R0)

#### **Read DMA Performance**

|    |    |    | BYT | E 3 |    |    |    |    |    |    | BYT | E 2 |       |         |         |         |        |        | BY | ΓE 1 |    |   |   |   |   |   | BY1 | ΓE 0 |   |   |   |
|----|----|----|-----|-----|----|----|----|----|----|----|-----|-----|-------|---------|---------|---------|--------|--------|----|------|----|---|---|---|---|---|-----|------|---|---|---|
| 31 | 30 | 29 | 28  | 27  | 26 | 25 | 24 | 23 | 22 | 21 | 20  | 19  | 18    | 17      | 16      | 15      | 14     | 13     | 12 | 11   | 10 | 9 | 8 | 7 | 6 | 5 | 4   | 3    | 2 | 1 | 0 |
|    |    |    |     |     |    |    |    |    |    |    |     | Nu  | umber | of Inte | rface ( | Clock C | Cycles | for Re | ad |      |    |   |   |   |   |   |     |      |   |   |   |

#### Table 24: Read DMA Performance

| Field                                   | Bit(s) | Initial<br>Value | RO/RW | Description                                                                                                    |
|-----------------------------------------|--------|------------------|-------|----------------------------------------------------------------------------------------------------|
| Read DMA<br>Perfor-<br>mance<br>Counter | 31:0   | 0                | RO    | <ul> <li>Number of Interface Clock Cycles for<br/>Read DMA transfer to complete; Cycle<br/>time depends on Core Interface Data<br/>Path (DCSR) value.</li> <li>x8 = 4 ns cycle time</li> <li>x4 = 8 ns cycle time for 64 bit, 4 ns<br/>cycle time for 32 bit</li> <li>x1 = 32 ns cycle time for 64 bit, 16 ns<br/>cycle time or 32 bit</li> <li>Cleared by Initiator Reset;</li> </ul> |

# Read DMA Status (RDMASTAT) (030H, R0)

#### **Read DMA Status**

|    |                                             |  | BY | ГE 3 |  |  |   |    |  |  | BYT | E 2 |    |    |    |    |    |    | BY1  | ТЕ 1 |   |   |   |   |   |   | BY1 | ΓE 0 |  |  |  |
|----|---------------------------------------------|--|----|------|--|--|---|----|--|--|-----|-----|----|----|----|----|----|----|------|------|---|---|---|---|---|---|-----|------|--|--|--|
| 31 | 1 30 29 28 27 26 25 24 23 22 21 20 19 18 17 |  |    |      |  |  |   |    |  |  | 17  | 16  | 15 | 14 | 13 | 12 | 11 | 10 | 9    | 8    | 7 | 6 | 5 | 4 | 3 | 2 | 1   | 0    |  |  |  |
|    |                                             |  |    |      |  |  | R | RO |  |  |     |     |    |    |    |    |    |    | CPLU | RTAG |   |   |   |   |   |   | CPL | UR   |  |  |  |

#### Table 25: Read DMA Status

| Field                            | Bit(s) | Initial<br>Value | RO/RW | Description                                                                  |
|----------------------------------|--------|------------------|-------|------------------------------------------------------------------------------|
| Completions<br>w/ UR<br>Received | 7:0    | 0                | R0    | Number of completions w/ UR Received;<br>Cleared by Initiator Reset;         |
| Completion<br>w/ UR Tag          | 15:8   | 0                | R0    | Tag received on the last completion w/<br>UR;<br>Cleared by Initiator Reset; |
| R0                               | 31:16  | 0                | R0    | Reserved                                                                     |

## Number of Read Completion w/ Data (NRDCOMP) (034H, R0)

#### Number of Read Completion w/ Data

|    |    |    | BYI | TE 3 |    |    |    |    |    |    | BY1 | ΓE 2 |       |        |         |        |        |         | BY | ΓE 1 |    |   |   |   |   |   | BY | ΓE 0 |   |   |   |
|----|----|----|-----|------|----|----|----|----|----|----|-----|------|-------|--------|---------|--------|--------|---------|----|------|----|---|---|---|---|---|----|------|---|---|---|
| 31 | 30 | 29 | 28  | 27   | 26 | 25 | 24 | 23 | 22 | 21 | 20  | 19   | 18    | 17     | 16      | 15     | 14     | 13      | 12 | 11   | 10 | 9 | 8 | 7 | 6 | 5 | 4  | 3    | 2 | 1 | 0 |
|    |    |    |     |      |    |    |    |    |    |    |     | N    | umber | of Cor | npletic | ons w/ | Data I | Receive | ed |      |    |   |   |   |   |   |    |      |   |   |   |

#### Table 26: Number of Read Completion w/ Data

| Field                                               | Bit(s) | Initial<br>Value | RO/RW | Description                                                               |
|-----------------------------------------------------|--------|------------------|-------|---------------------------------------------------------------------------|
| Number of<br>Completion<br>w/ Data TLPs<br>Received | 31:0   | 0                | R0    | Number of completions w/ Data<br>Received;<br>Cleared by Initiator Reset; |

## Read Completion Data Size (RCOMPDSIZW) (038H, R0)

#### Number of Read Completion w/ Data

|    |    |    | BYT | TE 3 |    |    |    |    |    |    | BY1 | E 2 |      |        |         |        |       |     | BY1 | ТЕ 1 |    |   |   |   |   |   | BYT | E 0 |   |   |   |
|----|----|----|-----|------|----|----|----|----|----|----|-----|-----|------|--------|---------|--------|-------|-----|-----|------|----|---|---|---|---|---|-----|-----|---|---|---|
| 31 | 30 | 29 | 28  | 27   | 26 | 25 | 24 | 23 | 22 | 21 | 20  | 19  | 18   | 17     | 16      | 15     | 14    | 13  | 12  | 11   | 10 | 9 | 8 | 7 | 6 | 5 | 4   | 3   | 2 | 1 | 0 |
|    |    |    |     |      |    |    |    |    |    |    |     |     | Tota | al Con | npletio | n Data | Recei | ved |     |      |    |   |   |   |   |   |     |     |   |   |   |

#### Table 27: Number of Read Completion w/ Data

| Field                                               | Bit(s) | Initial<br>Value | RO/RW | Description                                                               |
|-----------------------------------------------------|--------|------------------|-------|---------------------------------------------------------------------------|
| Number of<br>Completion<br>w/ Data TLPs<br>Received | 31:0   | 0                | R0    | Number of completions w/ Data<br>Received;<br>Cleared by Initiator Reset; |

## Device Link Width Status (DLWSTAT) (03CH, R0)

#### **Device Link Width Status**

|    |    |                                                 | BY | ГE 3 |  |  |  |  |  |  | BY1 | ΓE 2 |    |    |    |    |     |     | BY1 | ТЕ 1 |   |    |   |   |     |     | BY1 | ΓE 0 |  |  |  |
|----|----|-------------------------------------------------|----|------|--|--|--|--|--|--|-----|------|----|----|----|----|-----|-----|-----|------|---|----|---|---|-----|-----|-----|------|--|--|--|
| 31 | 30 | 30 29 28 27 26 25 24 23 22 21 20 19 18 17       |    |      |  |  |  |  |  |  | 17  | 16   | 15 | 14 | 13 | 12 | 11  | 10  | 9   | 8    | 7 | 6  | 5 | 4 | 3   | 2   | 1   | 0    |  |  |  |
|    |    | 30 29 28 27 26 25 24 23 22 21 20 19 18 17<br>R1 |    |      |  |  |  |  |  |  |     |      |    |    |    |    | NEG | GLW | -   |      | R | 20 |   | - | CAI | PLW |     |      |  |  |  |

#### Table 28: Device Link Width Status

| Field                            | Bit(s) | Initial<br>Value | RO/RW | Description                                                                                                    |
|----------------------------------|--------|------------------|-------|----------------------------------------------------------------------------------------------------|
| Capability<br>Max. Link<br>Width | 5:0    | Value            | RO    | Capability Maximum Link Width for the Device;<br>Encoding is as follows:<br>000000b Reserved<br>$00001b \times 1$<br>$000010b \times 2$<br>$000100b \times 4$<br>$001000b \times 8$<br>$001100b \times 12$<br>$010000b \times 16$<br>$100000b \times 32$ |
| R0                               | 7:6    | 0                | R0    | Reserved;                                                                                                    |
| Negotiated<br>Max. Link<br>Width | 13:8   | Value            | R0    | Negotiated Maximum Link Width for the Device;<br>Encoding is as follows:<br>000000b Reserved<br>$00001b \times 1$<br>$000010b \times 2$<br>$000100b \times 4$<br>$001000b \times 8$<br>$001100b \times 12$<br>$010000b \times 16$<br>$100000b \times 32$ |
| R1                               | 31:14  | 0                | R0    | Reserved;                                                                                                    |

## Device Link Transaction Size Status (DLTRSSTAT) (040H, R0)

#### Device Link Transaction Size Status

|    |                                  |  | BY | TE 3 |  |    |  |  |  | BY1 | ΓE 2 |    |      |    |    |    |    | BY | ΓE 1 |    |       |    |   |   |    | BY1 | E 0 |   |      |   |
|----|----------------------------------|--|----|------|--|----|--|--|--|-----|------|----|------|----|----|----|----|----|------|----|-------|----|---|---|----|-----|-----|---|------|---|
| 31 | 30 29 28 27 26 25 24 23 22 21 20 |  |    |      |  |    |  |  |  | 19  | 18   | 17 | 16   | 15 | 14 | 13 | 12 | 11 | 10   | 9  | 8     | 7  | 6 | 5 | 4  | 3   | 2   | 1 | 0    |   |
|    |                                  |  |    |      |  | R2 |  |  |  |     |      | I  | MRRS | 5  |    |    | R1 |    |      | PF | ROGMI | PS |   |   | R0 |     |     | С | APMP | S |

#### Table 29: Device Link Transaction Size Status

| Field                                  | Bit(s) | Initial<br>Value | RO/RW | Description                                                                                                    |
|----------------------------------------|--------|------------------|-------|----------------------------------------------------------------------------------------------------|
| Capability<br>Max.<br>Payload<br>Size  | 2:0    | Value            | R0    | Capability Maximum Payload Size for the<br>Device;<br>Encoding is as follows:<br>000b 128B<br>001b 256B<br>010b 512B<br>011b 1024B<br>100b 2048B<br>101b 4096B<br>110b Reserved<br>111b Reserved                                                                             |
| R0                                     | 7:3    | 0                | R0    | Reserved;                                                                                                    |
| Programm<br>ed Max.<br>Payload<br>Size | 10:8   | Value            | R0    | Programmed Maximum Payload Size for<br>the Device;<br>Encoding is as follows:<br>000b 128B<br>001b 256B<br>010b 512B<br>011b 1024B<br>100b 2048B<br>101b 4096B<br>110b Reserved<br>111b Reserved                                                                             |
| R1                                     | 15:11  | 0                | R0    | Reserved;                                                                                                    |
| Max. Read<br>Request<br>Size           | 18:16  | Value            | R0    | Maximum Read Request Size; Device<br>must not generate read requests with size<br>exceeding the set value.<br>Encoding is as follows:<br>000000b Reserved<br>000b 128B<br>001b 256B<br>010b 512B<br>011b 1024B<br>100b 2048B<br>101b 4096B<br>110b Reserved<br>111b Reserved |
| R2                                     | 31:19  | 0                | R0    | Reserved;                                                                                                    |

#### Device Miscellaneous Control (DMISCCONT) (044H, RW)

#### **Device Miscellaneous Control**

|    |    |    | BYT | TE 3 |    |    |    |    |    |    | BY1 | ΓE 2 |    |    |    |    |    |    | BY1 | ТЕ 1 |    |   |   |   |   |   | BY1 | E 0 |   |   |   |
|----|----|----|-----|------|----|----|----|----|----|----|-----|------|----|----|----|----|----|----|-----|------|----|---|---|---|---|---|-----|-----|---|---|---|
| 31 | 30 | 29 | 28  | 27   | 26 | 25 | 24 | 23 | 22 | 21 | 20  | 19   | 18 | 17 | 16 | 15 | 14 | 13 | 12  | 11   | 10 | 9 | 8 | 7 | 6 | 5 | 4   | 3   | 2 | 1 | 0 |
|    |    |    |     |      |    |    |    |    |    |    | R1  |      |    |    |    |    |    |    | -   | -    |    |   |   |   | - | R | 0   | -   |   |   |   |

The following table shows the revision history for this document.

Table 30: Device Miscellaneous Control

| Field                             | Bit(s) | Initial<br>Value | RO/RW | Description                                                                   |
|-----------------------------------|--------|------------------|-------|-------------------------------------------------------------------------------|
| R1                                | 31:09  | 0                | R0    | Reserved;                                                                     |
| Receive<br>Non-<br>Posted OK      | 8      | 0                | RW    | 1'b0 = trn_rnp_ok_n driven to logic 0<br>1'b1= trn_rnp_ok_n driven to logic 1 |
| R0                                | 7:2    | 0                | R0    | Reserved;                                                                     |
| Read<br>Metering<br>Enable        | 1      | 0                | RW    | 1'b1= Read Metering Enabled                                                   |
| Completion<br>Streaming<br>Enable | 0      | 1                | RW    | 1'b1= Completion Streaming Enabled<br>(For Virtex-5 only).                    |

# Revision History

Date Version **Description of Revisions** 03/20/08 1.0 Initial Xilinx release. 08/22/08 1.1 Updated x1, x4, and x8 design files to work with v1.6.1 and later Endpoint Block Plus solutions. NOTE: The provided implementation scripts will not run successfully if you are using the previous design files with a v1.6.1 or later solution. 11/18/09 2.0 Updated for Virtex-6 and Spartan-6 FPGAs, as well as PIPE Endpoint cores. Updated for Endpoint Block Plus for PCI Express v1.12. Note: For the Block Plus core, the provided scripts will not run successfully if you are using core earlier than v1.12. 12/03/09 2.5 Added Step 6 in "Setting Up the BMD Design," page 10. 09/12/10 3.0 Updated "Using DMA Driver for Windows XP," page 12. 11/04/10 3.1 Corrected incorrect file name to xapp1052.zip.

# Notice of Disclaimer

Xilinx is disclosing this Application Note to you "AS-IS" with no warranty of any kind. This Application Note is one possible implementation of this feature, application, or standard, and is subject to change without further notice from Xilinx. You are responsible for obtaining any rights you may require in connection with your use or implementation of this Application Note. XILINX MAKES NO REPRESENTATIONS OR WARRANTIES, WHETHER EXPRESS OR IMPLIED, STATUTORY OR OTHERWISE, INCLUDING, WITHOUT LIMITATION, IMPLIED WARRANTIES OF MERCHANTABILITY, NONINFRINGEMENT, OR FITNESS FOR A PARTICULAR PURPOSE. IN NO EVENT WILL XILINX BE LIABLE FOR ANY LOSS OF

DATA, LOST PROFITS, OR FOR ANY SPECIAL, INCIDENTAL, CONSEQUENTIAL, OR INDIRECT DAMAGES ARISING FROM YOUR USE OF THIS APPLICATION NOTE.